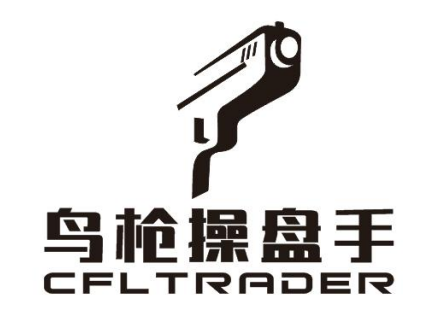

# 鸟枪通用版软件 1.0

# 使用说明书

# 《鸟枪通用版软件使用风险揭示》

为了方便广大用户,鸟枪推出集行情和交易为一体的通用版软件,解决用户同时管理不同期货公司的账户毫秒级 同时下单,大大降低了操盘人力成本和提高了下单效率,感谢您在使用过程给我提供宝贵建议,我们将认真对待,从 而共同打造一款实用的期货多账户交易工具。

#### 风险揭示:以下风险使用者自负!

1、鸟枪通用版软件,只是一款多账户下单工具,不构成投资对使用者投资建议和投资决策,是否使用交易功能,具交易什么品种,决策权都在于使用者,任何使用本软件造成的亏损,使用者自己全部负责。

2、由于您的电脑软件和硬件系统与跟单软件不匹配、电脑休眠、网络断网与延时、服务器关闭等无法预知故障,导致 交易失败或发出的错误交易。

3、由于您缺乏电子化交易经验,可能因操作不当造成下单交易失败、跟单交易失败、交易失误等。因此您必须充分了 解本软件操作内容及使用说明后,方可实施开启自动交易功能。

4、当交易系统出现故障时,您可以采用期货公司下单系统(如电脑、手机端、电话委托等方式)作为应急交易方式, 而该切换的过程中会导致您暂时性的无法交易,或可能因市场变化给您带来损失。

5、由于法律法规、监管部门要求或者交易所规则的规定禁止使用"第三方交易软件"或由于使用"第三方交易软件" 对期货公司的交易结算系统产生了不利影响或存在产生不利影响的可能性时,期货公司有权随时终止本软件的对接。

6、因本软件代码、功能、数据传输错误等缺陷,导致交易错误和风控失败而产生的投资损失由使用者自负。

7、交易账户不可在多个电脑同时登录,否则会导致先登录的软件服务器连接被挤掉线,掉线后将无法收到策略样本信号。

8、用户电脑如有安装杀毒软件的,请将鸟枪软件程序添加成杀毒软件的信任软件,否则有被杀毒软件误删的风险。

9、本提示未能尽述一切有关"鸟枪通用版软件"存在的风险,鸟枪和鸟枪的运营商皆不承担由此带来的风险,故请您 在使用软件前须细心研究、熟悉本软件的各种功能及认真阅读《鸟枪通用版使用说明书》及《风险揭示》后方可使用, 并在每次交易后仔细查看委托、成交是否成功。以免操作错误或系统故障给您造成不必要的损失。

10、当用户下载并使用鸟枪鸟枪通用版软件时,表示用户已同意以上条款。

# 

|    |               | 目录 |
|----|---------------|----|
| •  | 软件的特点         | 5  |
| →, | 下载安装          | 5  |
|    | 1.11 下载       | 5  |
|    | 1.12 安装       |    |
| 二, | 登录            |    |
|    | 2.11 实名制注册    |    |
|    | 2.12 登录问题     | 7  |
| 三、 | 软件界面介绍        |    |
|    | 3.11 界面基本介绍   | 8  |
|    | 3.12 账户信息     | 8  |
|    | 3.13 龙虎榜      | 9  |
|    | 3.14 资讯信息     | 9  |
| 四、 | 主功能区          |    |
|    | 4.11 工具栏      |    |
|    | 4.12 分时图      |    |
|    | 4.13 盯盘、关注合约  |    |
|    | 4.14 下单窗口     |    |
|    | 4.15 雷达报警     |    |
|    | 4.16 价格预警     |    |
|    | 4.17 画线工具     |    |
|    | 4.18 画线下单     |    |
|    | 4.19 同步设置     |    |
|    | 4.20 交易设置     |    |
|    | 4.21 炒单热键     |    |
|    | 4.22 行情服务器选择  |    |
|    | 4.23 提交错误报告   |    |
|    | 4.24 邮件提醒功能   |    |
|    | 4.25 版本回滚     |    |
|    | 4.26 清理数据     |    |
|    | 4.27 修改指标参数   |    |
|    | 4.28 神奇九转指标   |    |
|    | 4.29 技术分析指标   |    |
|    | 4.30 自定义功能    |    |
|    | 4.31 新建多窗口    |    |
|    | 4.32 期权行情     |    |
|    | 4.33 期权交易     |    |
| 五、 | 手动交易功能        |    |
|    | 5.11 登录交易账号   |    |
|    | 5.12 多账户同时交易  |    |
|    | 5.13 三建下单界面   |    |
|    | 5.14 标准下单界面   |    |
|    | 5.15 自动止盈止损设置 |    |

| 5.18 银期转账功能 | <b>2</b> 5 |
|-------------|------------|
| 5.19 密码修改功能 | <b>2</b> 6 |
| 5.20 历史成交记录 | <b>2</b> 6 |

# 鸟枪操盘手交易软件说明书

● 软件的特点

一款集行情分析交易于一体的专业期货软件,简单实用,提供五档极速行情, 闪电下单体验,支持画线下单,世上免费的多账户下单(一拖多功能),价
格预警,市场雷达,各种分析指标,是投资者分析和交易最佳工具,支持实
盘穿透式,长期免费提供模拟交易。

● 配置要求

|        | 推荐系统配置                         | 最低系统配置                         |
|--------|--------------------------------|--------------------------------|
| CPU:   | Intel或AMD多核2.0GHZ以上,32位以及64位均可 | Intel或AMD多核2.0CHZ以上,32位以及64位均可 |
| 硬盘:    | 50G及以上可用空间                     | 10G及以上可用空间                     |
| 内存:    | 40及以上                          | 20及以上                          |
| 显示器:   | 分辨率1920*1080                   | 分辨率1280*800                    |
| 字体大小:  | 100%(*请设置在使用)                  | 100%(*请设置在使用)                  |
| 推荐:    | Windows 7及以上                   | Windows 7及以上                   |
| 互联网:   | 宽带4Mbps以上                      | 宽带2Mops以上                      |
| 其它:    | 有声卡和音箱等多媒体设备                   | 无                              |
| 系统运行环境 | WIN7, WIN8,                    | WIN10                          |

#### 一、下载安装

#### 1.11 下载

登录鸟枪官网www.cfltrader.com 点击软件下载,下载前请联系鸟枪客服0755-23334885, 询问最新下载正式版,还是抢先版。

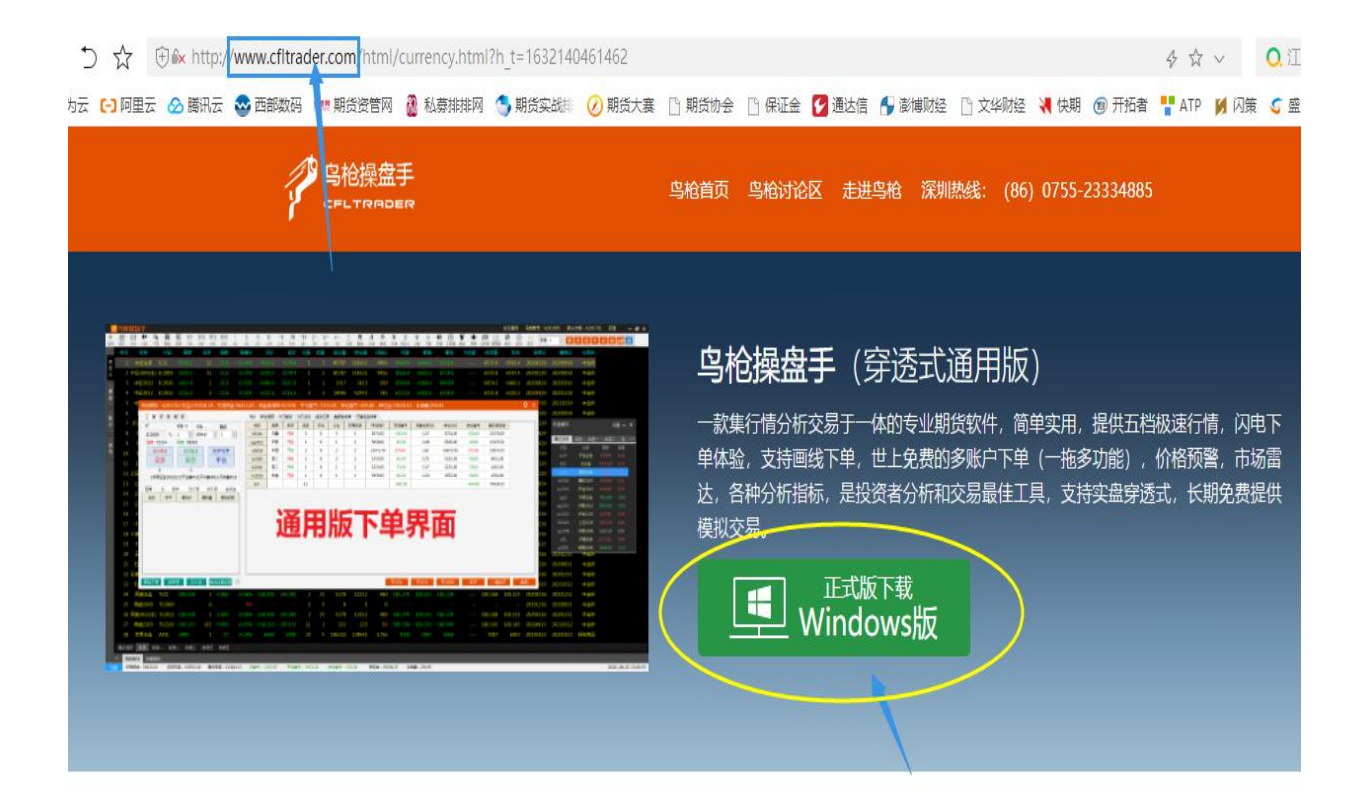

1.12 安装

软件下载结束后,解压为文件,点击安装。安装过程中,如果遇到杀毒软件提示拦截 信息,请选择"是"。因为软件需要读取必要的用户信息,杀毒软件会误以为是病毒。安 装盘,是指自动运行安装的运行文件,系统具备自动升级功能。安装包,是指安装压缩包, 用户如果需要使用最新版本需要重新下载,并清除原来的安装包文件。在使用安装盘安装 时根据安装盘自动提示,依次下一步完成安装。

| 0085 08100 MUSI<br>008 07 -                            |                                                                                                    |                                   |                     | 工一体的去小咖啡                | 如此 然首? | <u></u> 实用,提       |
|--------------------------------------------------------|----------------------------------------------------------------------------------------------------|-----------------------------------|---------------------|-------------------------|--------|--------------------|
|                                                        | S载 - 云加東田田<br>S枪操盘<br>30.30 M                                                                                                    | <b>手通用抢鲜版.exe</b><br>B - 完成       | >                   | プ 打开 🗋 文                |        | × 费的<br>分析<br>长期   |
| -311                                                   | 首创京都<br>4.19 MB                                                                                                    | <b>无限易.exe</b><br>- 完成            |                     | 🗋 打开 📄 文                | 件夹 🔹 😒 | E                  |
| 00.000 0.000.000<br>00.000 .000.000<br>00.000 .000.000 | <b>文华财经</b><br>72.63 M                                                                                                    | <b>赢顺期货交易软件高</b> 流<br>B - 文件已删除   | 青版WH6(6.8.149版本)(支持 | <del>尊穿透</del> 🗋 打开 📄 文 | 件夹 🔹 😒 | <sup>或</sup><br>s版 |
| Come upon                                              | <u>乌枪操盘</u><br>46.32 M                                                                                                    | <b>手量化抢鲜版5.exe</b><br>B - 文件已删除   |                     | 🗋 打开 🦰 文                | 件夹 - 😒 |                    |
|                                                        | ◎ 乌枪风控<br>16.14 M                                                                                                    | <b>系统抢鲜版 (1).exe</b><br>B - 文件已删除 |                     | 🕒 打开 📄 文                | 件夹 👻 😒 |                    |
|                                                        | Sheet Contract Sheet Contract Sheet | 系统抢鲜版.exe<br>B - 文件已删除            |                     | 🕒 打开 🦲 文                | 件夹 👻 😒 |                    |
|                                                        |                                                                                                    |                                   |                     |                         |        | -                  |
| 5 % 0<br>100 05 %                                      |                                                                                                    |                                   | 清空                  | 日下载 + 新建                | () 设置  |                    |

安装过程中,如果遇到杀毒软件提示拦截信息,请选择"是"。因为软件需要读取必要的用户 信息,杀毒软件会误以为是病毒(请先关闭杀毒软件,再下载安装)。点击运行后,选择安装的位置 后点击安装:

| 乌枪操盘手通用抢约<br>30.30 MB - 完 | <b>羊版.exe</b><br>或                             | 🎦 打开 🎦 文件夹              | - © |
|---------------------------|------------------------------------------------|-------------------------|-----|
|                           | 抢鲜版                                            |                         |     |
|                           | • 单击 安装 按钮开始解<br>• 使用、浏览 按钮从目录                 | 玉。                      | 0   |
|                           | 动输入。<br>• 如果指定的目标文件夹-<br>建。 已在提取之前自动           | K存在,在文件解压前它将被自动创<br>创建。 | 0   |
|                           |                                                |                         |     |
| 8                         | <br>目标文件夹 (D)<br>C:\Program Files (x86)\niaogi | →                       |     |
|                           | 安装进度                                           |                         | 设置  |

## 二、登录

2.11 实名制注册

新用户在注册鸟枪操盘手账号时,必须实名填写自己用户信息(手机号、邮箱地址),获取短信验证码后,点击注册。注册成功后,我们会将账户和初始密码发送到你的手机,如果没有收到请致电客服中心 0755-23334885

安装完成后双击图标:

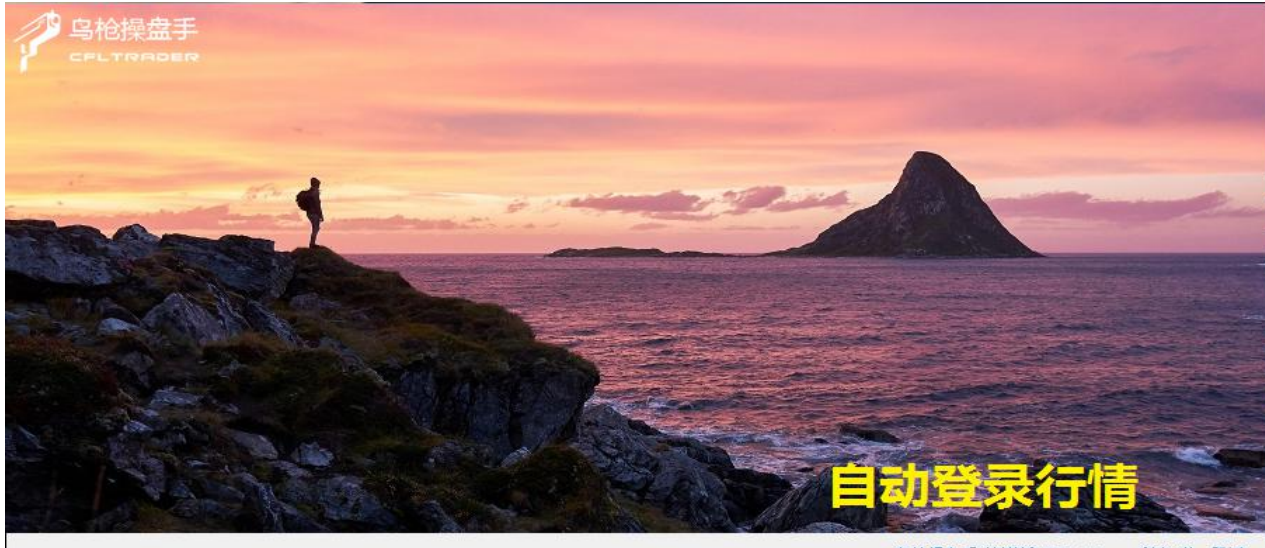

申请注册

乌枪操盘手(抢鲜版)V2.9.114 剩余1秒 跳过

|         | 1       |        |       | 17<br>DER |       |  |
|---------|---------|--------|-------|-----------|-------|--|
| 注册类型    | 模拟 👻    | 国内期货 👻 |       |           |       |  |
| 姓名      | 请输入姓名   |        | 地址    | 请输入地址     |       |  |
| 邮箱地址    | 请输入邮箱地址 |        | 手机    | 请输入手机     |       |  |
| <br>校验码 | 请输入校验码  | d(fp   | 手机验证码 | 请输入手机验证码  | 发送验证码 |  |
|         |         | 注      | Ð     |           |       |  |
|         |         |        |       |           |       |  |
|         |         |        |       |           |       |  |
|         |         |        |       |           |       |  |
|         |         |        |       |           |       |  |

2.12 注册遇到的问题

收不到验证码 新用户在注册时,若手机不能及时收到验证码,可以重新点击"获 取短信验证码"90秒内有效,若仍旧不能取得验证码,请联系客户经理或客服电话 0755-23334885

### 三、软件界面介绍

3.11 界面基本介绍: 鸟枪通用版和市面上主流的交易软件一样, 集行情分析和交易为一体的财经软件。

|     | 2 乌朳  | 標盘手       |                       |                |        |        |            |          |                |                  |           |                  |          |        |           |                       |          |                                                                                                    |                                                                                                    |                                          | 论坛提问                                  | 岛枪账号:  | A200932 | 默认交易:   | A200932 | U# -        | 8×       |
|-----|-------|-----------|-----------------------|----------------|--------|--------|------------|----------|----------------|------------------|-----------|------------------|----------|--------|-----------|-----------------------|----------|----------------------------------------------------------------------------------------------------|----------------------------------------------------------------------------------------------------|------------------------------------------|---------------------------------------|--------|---------|---------|---------|-------------|----------|
| ←返回 |       | ☆  分时 K线  | ● ■<br>並び<br>世辺<br>世辺 | 日本 5S<br>刷新 5秒 | 10S    | 15S 30 | )S 1<br>1分 | 3<br>393 | 5 10<br>59 109 | 15 30<br>15分 30分 | 1H<br>183 | 2H 3H<br>285 385 | 4H 481 E | 日周送    | 月 季 月线 季线 | 年<br>年<br>街<br>定<br>文 |          | <ul> <li>前</li> <li>二</li> <li>二</li></ul> | <ul> <li>●</li> <li>●</li></ul> | () () () () () () () () () () () () () ( | い<br>同学 系統                            | <br>其它 |         |         |         |             |          |
|     | 序号    | 名称        | 代码                    | 最新             |        | 张幅%    | 現手         | 涨跌       | 买价             | 卖价               | 买量        | 卖量               | 成交量      | 持仓量    | 日増仓       | 开盘                    | 最高       | 最低                                                                                                    | 今结算                                                                                                    | 昨结算                                      | 胙收                                    | 投机度    | 趋势度     | 沉淀资金    | 资金流向    | 挂牌日         | ;        |
| 自   | 1     | 沪金主       | 车 auZL                |                |        |        |            |          |                |                  | ) ()      |                  | 0        | 160573 | 160573    |                       |          |                                                                                                    |                                                                                                    | 366.42                                   | 367.86                                | 0.00   |         | 94.14KZ |         | 20201117    | 202      |
| 定义  | 2     | 沪金211     | 10 au211              | 366.00         |        | 0.00%  |            | 0.00     | 0.00           | 0.00             | 0         | 0                | 0        | 8399   | 8399      | 0.00                  |          |                                                                                                    |                                                                                                    | 366.00                                   | 367.38                                | 0.00   | 0.00    | 6.15{Z  | 3.06亿   | 20200916    | 202      |
|     | 1     | 沪金211     | 11 au211              |                |        |        |            |          |                |                  |           |                  |          | 8      |           |                       |          |                                                                                                    |                                                                                                    | 366.16                                   | 367.38                                | 0.00   |         | 46.9万   | 23.4万   | 20210817    |          |
| 期   | 4     | 沪金2112    | (主) au211             |                |        |        |            |          |                |                  |           |                  |          | 160573 | 160573    |                       |          |                                                                                                    |                                                                                                    | 366.42                                   | 367.86                                | 0.00   |         | 94.14{Z |         | 20201117    |          |
| 2   |       | 沪金220     | 02 au220              |                |        |        |            |          |                |                  |           |                  |          | 25982  | 25982     |                       |          |                                                                                                    |                                                                                                    | 367.38                                   | 368.84                                |        |         | 15.27{Z |         | 20210118    | 2022     |
|     | 6     | 沪金220     | 04 au220              | 4 368.08       |        |        |            |          |                |                  |           |                  |          | 20124  | 20124     |                       |          |                                                                                                    |                                                                                                    | 368.08                                   | 369.70                                | 0.00   |         | 11.85亿  | 5.90亿   | 20210316    | 2022     |
| 期权  | 7     | 沪金220     | 06 au220              |                |        |        |            |          |                |                  |           |                  |          | 4291   | 4291      |                       |          |                                                                                                    |                                                                                                    | 369.48                                   | 370.32                                | 0.00   |         | 2.54亿   | 1.27亿   | 20210518    | 2022     |
|     | 8     | 沪金220     | 08 au220              | 8 370.00       |        |        |            |          |                |                  |           |                  |          |        |           |                       |          |                                                                                                    |                                                                                                    | 370.00                                   | 369.58                                | 0.00   |         | 100.6万  | 50.4万   | 20210716    | 2022     |
| 账   | 9     | 沪金22      | 10 au221              |                |        |        |            |          |                |                  |           |                  |          |        |           |                       |          |                                                                                                    |                                                                                                    | 0.00                                     | 0.00                                  | 0.00   |         |         |         | 20210916    | 2022     |
| 户   | 10    | 沪银主       | 套 agZL                |                |        |        |            |          |                |                  |           |                  |          | 504739 | 504739    |                       |          |                                                                                                    |                                                                                                    | 4873                                     | 4871                                  | 0.00   |         | 88.55亿  |         | 20201216    |          |
|     | 11    | 沪银21      | 10 ag211              |                |        |        |            |          |                |                  |           |                  |          | 8943   | 8943      |                       |          |                                                                                                    |                                                                                                    | 4853                                     | 4847                                  | 0.00   |         | 1.56{Z  | 7821.7万 | 20201016    |          |
| 资用  | 12    | 沪银21      | 11 ag211              |                |        |        |            |          |                |                  |           |                  |          | 8663   | 8663      |                       |          |                                                                                                    |                                                                                                    | 4863                                     | 4860                                  | 0.00   |         | 1.52{Z  | 7587.7万 | 20201117    |          |
| n.  | 13    | 沪银2112    | (主) ag211             |                |        |        |            |          |                |                  |           |                  |          | 504739 | 504739    |                       |          |                                                                                                    |                                                                                                    | 4873                                     | 4871                                  |        |         | 88.55亿  |         | 20201216    |          |
|     | 14    | 沪银220     | 01 ag220              |                |        |        |            |          |                |                  |           |                  |          | 38870  | 38870     |                       |          |                                                                                                    |                                                                                                    | 4885                                     | 4885                                  | 0.00   |         | 6.84亿   | 3.42亿   | 20210118    | 2022     |
|     | 15    | 沪银220     | 02 ag220              |                |        |        |            |          |                |                  |           |                  |          | 27666  | 27666     |                       |          |                                                                                                    |                                                                                                    | 4894                                     | 4890                                  | 0.00   |         | 4.87{Z  | 2.44fZ  | 20210219    | 2022     |
|     | 16    | 沪银220     | 03 ag220              |                |        |        |            |          |                |                  |           |                  |          | 12292  | 12292     |                       |          |                                                                                                    |                                                                                                    | 4901                                     | 4902                                  | 0.00   |         |         | 1.08亿   | 20210316    | 2022     |
|     | 17    | 沪银220     | 04 ag220              | 4 4911         |        |        |            |          |                |                  |           |                  |          | 736    |           |                       |          |                                                                                                    |                                                                                                    | 4911                                     | 4914                                  |        |         | 1301.2万 | 650.2万  | 20210416    | 2022     |
|     | 18    | 沪银220     | 05 ag220              |                |        |        |            |          |                |                  |           |                  |          |        |           |                       |          |                                                                                                    |                                                                                                    | 4923                                     | 4927                                  | 0.00   |         | 1543.7万 | 771.2万  |             | 2022     |
|     | 19    | 沪银220     | 06 ag220              | 6 4940         |        |        |            |          |                |                  |           |                  |          | 5254   | 5254      |                       |          |                                                                                                    |                                                                                                    | 4940                                     | 4935                                  | 0.00   |         | 9343.7万 | 4676.6万 | 20210616    | 2022     |
|     | 20    | 沪银220     | 07 ag220              |                |        |        |            |          |                |                  |           |                  |          | 36     |           |                       |          |                                                                                                    |                                                                                                    | 4950                                     | 4952                                  | 0.00   |         | 64.2万   |         | 20210716    | 2022     |
|     | 21    | 沪银220     | 08 ag220              | 8 4997         |        |        |            |          |                |                  |           |                  |          |        |           |                       |          |                                                                                                    |                                                                                                    | 4997                                     | 4971                                  |        |         | 30.6万   | 15.4万   | 20210817    | 2022     |
|     | 22    | 沪银220     | 09 ag220              |                |        |        |            |          |                |                  |           |                  |          |        |           |                       |          |                                                                                                    |                                                                                                    | 4975                                     | 4990                                  | 0.00   |         |         |         | 20210916    | 2022     |
|     | 23    | 沪铜主       | 奎 cuZL                |                |        |        |            |          |                |                  |           |                  |          | 106260 | 106260    |                       |          |                                                                                                    |                                                                                                    | 69400                                    | 69270                                 | 0.00   |         | 73.74亿  |         | 20201016    |          |
|     | 24    | 沪铜2110    | (主) cu211             |                |        |        |            |          |                |                  |           |                  |          | 106260 | 106260    |                       |          |                                                                                                    |                                                                                                    | 69400                                    | 69270                                 | 0.00   |         | 73.74亿  |         | 20201016    |          |
|     | 25    | 沪铜21      |                       |                |        |        |            |          |                |                  |           |                  |          | 90742  | 90742     |                       |          |                                                                                                    |                                                                                                    | 69250                                    | 69130                                 |        |         | 62.84{Z |         | 20201117    |          |
|     | 26    | 沪铜21      |                       |                |        |        |            |          |                |                  |           |                  |          | 52645  | 52645     |                       |          |                                                                                                    |                                                                                                    | 69170                                    | 69070                                 | 0.00   |         | 36.41亿  | 18.23亿  | 20201216    |          |
|     | 27    | 沪铜220     | 01 cu220              |                |        |        |            |          |                |                  |           |                  |          | 22708  | 22708     |                       |          |                                                                                                    |                                                                                                    | 69150                                    | 69050                                 | 0.00   |         | 15.70亿  | 7.86亿   | 20210118    | 2022     |
|     | 28    | 沪铜220     | 02 cu220              | 2 69160        |        | 0.00%  |            | 0        | 0              |                  | 0         | 0                | 0        | 8484   | 8484      | 0                     |          |                                                                                                    |                                                                                                    | 69160                                    | 69090                                 | 0.00   | 0.00    | 5.87{Z  | 2.94亿   |             | 2022     |
|     | 沪金    | 沪银注       | 间 沪铝 3                | 的 沪银           | 沪锡     | 沪铅 1   | 観天 魚道      | ¥ Wi¥    | 铁矿             | 螺纹 热带            | 玻璃        | 纸浆 #             | 較 PTA    | X680 1 | 20科 PVC   | 乙二醇                   | 酸丙烯 沥青   | 燃油 厩                                                                                                    | 曲 豆─                                                                                                    | 豆二 豆粕                                    | 菜粕 豆油                                 | 「「「「」  | 棕榈玉米    | : 淀粉 梢  |         | 白穂 尿素       |          |
|     | 夜市合   | 約 中金所     | 合约 上期所                | 合约 大商          | 新合約    | 郑州所合   | 约 F朝       | 原油 オ     | (市主力)          | 中金主力             | 上期主力      | 大商主力             | 郑商主:     | り 全部主  | 力 夜市主     | 连│ 中金主3               | 车 上期主连   | 大商主连                                                                                                    | 郑商主连                                                                                                    | 全部主连                                     | 1 1 1 1 1 1 1 1 1 1 1 1 1 1 1 1 1 1 1 | 所有合约   | 総合      |         |         |             |          |
| 12  | 1166. | I用密会: 184 | 6905.52 武田            | 5収益: 2967      | 706.86 | 净态权益:  | 2969533.8  | 6 87     | ₩: -1827.0     | 0 761            | 亏: 0.00   |                  | 1合盈亏: -1 | 827.00 | 保证金: 11;  | 20801.34              | 续费: 0.00 |                                                                                                    |                                                                                                    |                                          |                                       |        |         |         |         | 2021-09-207 | 21:13:30 |

3.12 账户:点击账户,显示账户信息,可选择按笔曲线,按日曲线查看收益曲线状况:

| 2    | 鸟  | 他打   | 泉島     | F          |       |        |         |      |       |      |        |      |      |              |      |     |                                                   |         |     |        |      |       |        |      |      |       |
|------|----|------|--------|------------|-------|--------|---------|------|-------|------|--------|------|------|--------------|------|-----|---------------------------------------------------|---------|-----|--------|------|-------|--------|------|------|-------|
| ÷    | Œ  | E    | $\sim$ | <b>*</b> + | ₽₩    | 围      | 围       | 55   | 10S   | 15S  | 30S    | 1    | 3    | 5            | 10   | 15  | 30                                                | 1H      | 2H  | ЗН     | 4H   | 日     | 周      | 月    | 季    | 年     |
| 返回   | 报付 | 介 :  | 分时     | K线         | 下单    | 画线     | 刷新      | 5利少  | 10秒   | 15秒  | 30利少   | 1分   | 3分   | 5分           | 10分  | 15分 | 30分                                               | 1时      | 2時  | 3时     | 4时   | 日线    | 周线     | 月线   | 季线   | 年线『   |
|      | 鸟  | 抢模   | 拟      | A202       | 113 1 | 又益:20  | 00001.  | 00 , | 可用资   | 金:20 | 0001.0 | , 00 | 资金使  | <b></b> ]率:0 | .00% | ,平仓 | 盈亏:0                                              | .00 , 1 | 持仓盈 | 皇亏:0.0 | 10,得 | 彩证金:( | 0.00 , | 手续要  | 0.00 | 5     |
| 白会   | 13 | 三條   | t to   | 准          | 期 杉   | Z      |         |      |       |      | /持     | ê (1 | 寺仓明细 | 今日           | 委托   | 今日成 | <u>له المع المع المع المع المع المع المع المع</u> | 记录      | 盈损务 | 条件单    | 已触发  | 这条件单  |        |      |      |       |
| 义    | 0  | 5    |        |            | 手数    | Ŧ      | 价格      |      | 滑点    |      | 1      | 約    | 品种   | 8            | Ŷ    | 手数  | 昨合                                                | \$1     | 2   | 可用手数   | k    | 开仓均价  | i 1    | 孚动盈亏 | 浮    | 盈比例(9 |
| 3-23 | 1  | rb21 | 01     | Q          | 1     |        | 对手价     |      | 1     |      |        |      |      |              |      |     |                                                   |         |     |        |      |       |        |      |      |       |
| 期    |    | 涨板   | 0      |            | 跌板    | εO     |         |      |       |      |        |      |      |              |      |     |                                                   |         |     |        |      |       |        |      |      |       |
| 货    |    |      | 0      |            |       | 0      |         | 先    | 开先平   | _    |        |      |      |              |      |     |                                                   |         |     |        |      |       |        |      |      |       |
|      | -  |      | 买多     | 3          |       | 卖空     |         | -    | 平仓    |      |        |      |      |              |      |     |                                                   |         |     |        |      |       |        |      |      |       |
| 账    | -  | -    |        |            |       | 0      |         |      |       |      |        |      |      |              |      |     |                                                   |         |     |        |      |       |        |      |      |       |
|      |    |      |        | 1手         | 保证金   | 0.0,开合 | 》费0.0,1 | 2今费0 | .0,平略 | 畏0.0 |        |      |      |              |      |     |                                                   |         |     |        |      |       |        |      |      |       |
|      | 1  | 主单   | 1      | È ∄        | 故单    | 对价     | 跟       | 非队跟  | 连     | 续追   |        |      |      |              |      |     |                                                   |         |     |        |      |       |        |      |      |       |
| 资    |    | 合约   | 1      | 开平         | 3     | €托价    | 委用      | 量    | 委托印   | 前间   |        |      |      |              |      |     |                                                   |         |     |        |      |       |        |      |      |       |
| 6176 |    |      |        |            |       |        |         |      |       |      |        |      |      |              |      |     |                                                   |         |     |        |      |       |        |      |      |       |
|      |    |      |        |            |       |        |         |      |       |      |        |      |      |              |      |     |                                                   |         |     |        |      |       |        |      |      |       |
|      |    |      |        |            |       |        |         |      |       |      |        |      |      |              |      |     |                                                   |         |     |        |      |       |        |      |      |       |
|      |    |      |        |            |       |        |         |      |       |      |        |      |      |              |      |     |                                                   |         |     |        |      |       |        |      |      |       |
|      |    |      |        |            |       |        |         |      |       |      |        |      |      |              |      |     |                                                   |         |     |        |      |       |        |      |      |       |
|      |    |      | _      | _          |       |        | _       | _    |       |      |        |      |      |              |      |     |                                                   |         |     |        |      |       |        |      |      | _     |
|      | Œ  | 喊下   | 单      | 条件         | +单    | 出,     | 入金      | 自动   | 止盈止打  | >1   |        |      |      |              |      |     |                                                   |         |     |        |      |       | 平33    | %    | 平50  | 0%    |
|      |    |      |        |            |       |        |         |      |       |      |        |      |      |              |      |     |                                                   |         |     |        |      |       |        |      |      |       |

3.13 龙虎榜:点击龙虎榜,选择商品交易所,品种合约,日期查看信息

#### 鸟枪通用版使用说明书

|          |    |        |      | j2    | 201合约 | 的会员成交持仓 | 龙虎榜20 | 021-09- | 16 |        |      |     |
|----------|----|--------|------|-------|-------|---------|-------|---------|----|--------|------|-----|
|          |    | 成交星龙   | 后榜   |       |       | 多头持仓龙   | 1元榜   |         |    | 空头持仓龙虎 | 269  |     |
|          | 名次 | 会员简称   | 成交量  | 增減    | 名次    | 会员简称    | 多单量   | 增減      | 名次 | 会员简称   | 空单量  | 增   |
| <u> </u> | 1  | 方正中期期货 | 7435 | 1553  | 1     | 国泰期货    | 6136  | -273    | 1  | 广发期货   | 5915 | -24 |
|          | 2  | 国泰期货   | 6721 | -1451 | 2     | 中信期货    | 5436  | -211    | 2  | 浙商期货   | 5756 | -59 |
|          | 3  | 中信期货   | 6586 | -539  | 3     | 永安期货    | 4487  | -289    | 3  | 华泰期货   | 5751 | 58  |
|          | 4  | 银河期货   | 6025 | -1057 | 4     | 浙商期货    | 3644  | -229    | 4  | 大地期货   | 5014 | -7  |
|          | 5  | 海通期货   | 5846 | -1083 | 5     | 华泰期货    | 3438  | -249    | 5  | 一德期货   | 4608 | -14 |
|          | 6  | 中辉期货   | 5096 | 964   | 6     | 光大期货    | 3017  | 24      | 6  | 南华期货   | 4299 | -5  |
|          | 7  | 东证期货   | 4991 | -447  | 7     | 东证期货    | 2888  | 42      | 7  | 东兴期货   | 4071 | -1  |
|          | 8  | 永安期货   | 4844 | 291   | 8     | 申银万国期货  | 2708  | -112    | 8  | 宝城期货   | 3347 | -35 |
|          | 9  | 徽商期货   | 4336 | -62   | 9     | 方正中期期货  | 2551  | 307     | 9  | 国投安信期货 | 3266 | -3  |
|          | 10 | 华泰期货   | 4179 | -176  | 10    | 银河期货    | 2477  | -172    | 10 | 大越朝货   | 3169 | -4  |
|          | 11 | 中信建投期货 | 4174 | 501   | 11    | 中粮期货    | 2256  | -177    | 11 | 天风期货   | 2683 | 15  |
|          | 12 | 申银万国期货 | 4119 | 578   | 12    | 瑞达期货    | 1664  | 102     | 12 | 金瑞期货   | 2151 | 11  |
|          | 13 | 光大期货   | 3826 | -9    | 13    | 广发朝货    | 1614  | -146    | 13 | 永安期货   | 1998 | 10  |
|          | 14 | 浙商期货   | 3741 | 821   | 14    | 国投安信期货  | 1606  | -318    | 14 | 瑞达期货   | 1630 | 0   |
|          | 15 | 东吴期货   | 3462 | -61   | 15    | 鲁证期货    | 1599  | 170     | 15 | 银河期货   | 1400 | -14 |
|          | 16 | 国富期货   | 3456 | 1104  | 16    | 海通期货    | 1599  | 189     | 16 | 五矿期货   | 1369 | -11 |
|          | 17 | 华闻期货   | 3317 | 241   | 17    | 一德期货    | 1421  | -358    | 17 | 光大期货   | 1220 | -20 |
|          | 18 | 一德期货   | 2979 | -442  | 18    | 五矿期货    | 1419  | 173     | 18 | 海通期货   | 1151 | 24  |
|          | 19 | 宏源期货   | 2964 | -548  | 19    | 中辉期货    | 1323  | -1415   | 19 | 申银万国期货 | 1109 | -15 |
|          | 20 | 华安期货   | 2833 | 394   | 20    | 江海江鑫期份  | 1274  | 51      | 20 | 方正中期期份 | 1083 | 4/  |

## 3.14 资讯: 点击资讯弹出最近一些市场新闻:

| ←       | → 7/10 mm 7<br>記 2 ■ ● ○ ● ■<br>报价 分时 K线 下単 ■ | 副 5S 10S 15S 30S 1 3<br>刷新 5秒 10秒 15秒 30秒 1分 3分 | 5 10 15<br>5分 10分 15分 | 30 1H 2<br>30分 1时 2 | H 3H 4H<br>bj 3bj 4bj | 日日幾日  | 周月    | 季 | 年<br><sup>年线 1</sup> | 自   | <b>仓</b><br>上翻   | -<br>-<br>-<br>-<br>-<br>-<br>-<br>-<br>-<br>-<br>-<br>-<br>-<br>- |
|---------|-----------------------------------------------|-------------------------------------------------|-----------------------|---------------------|-----------------------|-------|-------|---|----------------------|-----|------------------|--------------------------------------------------------------------|
| a na sa | 2021/9/18 13:40:00                            | RJO期货资深市场策略师Frank Cholly: 預                     | 硕计下周金价可能会             | 下探1720美元            |                       |       |       |   |                      | 黄金资 | €i <b>R</b>      |                                                                    |
| 分时      | 2021/9/18 12:52:00                            | 11万黄金邮寄途中失踪 保价问题再引纠纷                            |                       |                     |                       |       |       |   |                      | 黄金资 | €iR.             |                                                                    |
| 图       | 2021/9/18 7:55:00                             | 警惕! 黄金惊现"死叉"、多头凶多吉少?                            | ・黄金、白银、原油             | 最新操作策略              |                       |       |       |   |                      | 黄金资 | そ讯               |                                                                    |
| K<br>线  | 2021/9/18 9:42:00                             | 通胀起舞 全球最大资管公司为何抛售黄金                             |                       |                     |                       |       |       |   |                      | 期市要 | 夏闻               |                                                                    |
| 2       | 2021/9/18 7:58:00                             | "熊"出没!下周美联储恐爆出重大意外?                             | ,黄金"惊魂一跳"             | 后恐再迎大行情             |                       |       |       |   |                      | 黄金资 | §讯               |                                                                    |
| 龙       | 2021/9/17 22:45:00                            | 决策分析:美元、美债收益率又攀升 <b>!</b> 黄金                    | 全重大破位愈发逼近             |                     |                       |       |       |   |                      | 黄金资 | そ<br>讯           |                                                                    |
| 虎榜      | 2021/9/18 6:47:00                             | 空头步步紧逼!黄金本周大跌逾30美元 下                            | 周美联储恐再给多              | 头一记重拳?              |                       |       |       |   |                      | 期市要 | 夏闻               |                                                                    |
|         | 2021/9/17 14:36:00                            | 多头争相退场!百达财富管理:黄金未来三                             | 三个月恐跌至1700 m          | 美国利率或温和             | 上涨                    |       |       |   |                      | 黄金资 | §讯               |                                                                    |
| 息       | 2021/9/17 12:47:00                            | 空头准备好!黄金期货恐再大跌至1700美元                           |                       |                     |                       |       |       |   |                      | 黄金资 | §讯               |                                                                    |
|         | 2021/9/17 8:47:00                             | 关键数据"太恐怖" 黄金突然崩了!巨头                             | 基金经理提前出逃!             |                     |                       |       |       |   |                      | 黄金资 | <del>इ</del> भि, |                                                                    |
|         | 2021/9/17 11:15:00                            | 一夜暴跌之后 技术图表暗示金价长期恐还                             | 有近80美元崩跌空(            | j                   |                       |       |       |   |                      | 黄金资 |                  |                                                                    |
|         | 2021/9/17 10:00:00                            | "多头噩梦"将至 <b>?</b> 贝莱德已出清投资组合                    | 合中几乎所有黄金头             |                     |                       |       |       |   |                      | 黄金资 | ₹i <b>R</b>      |                                                                    |
|         | 2021/9/17 9:29:00                             | 一夜雪崩的主要催化剂找到了 金价恐将进                             | 一步大跌向1700美;           |                     |                       |       |       |   |                      | 黄金资 | ₹i¶,             |                                                                    |
|         | 2021/9/17 9:29:00                             | 黄金白银重创!美零售销售意外强劲提振美                             | ŧ元、美债                 |                     |                       |       |       |   |                      | 黄金资 | <del>§</del> 讯   |                                                                    |
|         | 2021/9/17 9:07:00                             | "恐怖数据"引发市场巨震 金价暴跌40美                            | 元、下一目标瞄准:             |                     |                       |       |       |   |                      | 黄金资 | E讯               |                                                                    |
|         | 2021/9/17 8:47:00                             | 美元飙升黄金暴跌、下周美联储"大考"                              | 金价1700关口悬念            | 待解                  |                       |       |       |   |                      | 黄金资 | <del>इ</del> सि  |                                                                    |
|         | 2021/9/16 23:29:00                            | "恐怖数据"表现远超预期,金价又提前"                             | "偷跑"?                 |                     |                       |       |       |   |                      | 黄金资 | ¥讯               |                                                                    |
|         | 2021/9/16 20:41:00                            | "恐怖数据"美国8月零售意外向好,现货                             | 金价短线下挫5美元             | 延续日内跌势              |                       |       |       |   |                      | 黄金资 | <del>इ</del> भि, |                                                                    |
|         | 2021/9/16 20:08:00                            | 现货黄金跌创一个月新低,警惕美联储"蹬                             | 蠶"突然发力                |                     |                       |       |       |   |                      | 黄金资 | ₹i <b>R</b>      |                                                                    |
|         | 2021/9/17 7:01:00                             | "恐怖数据"吓坏市场!黄金、白银闪崩,                             | COMEX白银盘中跌;           | 超5% <b>!</b> 国家发改   | 委重磅发声,                | 步及煤炭等 | 等多个板块 |   |                      | 期市要 | 夏闻               |                                                                    |
|         | 2021/9/17 7:05:00                             | 光大期货: 8月零售数据意外走强 黄金快速                           | 速失守1800关口             |                     |                       |       |       |   |                      | 期市要 | 夏                |                                                                    |
|         |                                               |                                                 |                       |                     |                       |       |       |   |                      |     |                  |                                                                    |

9

四、主功能区

|              | 鸟枪 | 操盘手                |             | -                       |                    |            |              |                |                  |              |              |              |        |     |                                                                                                    |
|--------------|----|--------------------|-------------|-------------------------|--------------------|------------|--------------|----------------|------------------|--------------|--------------|--------------|--------|-----|----------------------------------------------------------------------------------------------------|
| ←返回          | 服  | ✓ ●● ◆<br>分时 K线 下」 | 単 画<br>単 画线 | <ul><li>副新 5S</li></ul> | 10S 15S<br>10秒 15秒 | 30S<br>30秒 | 1 3<br>1分 3分 | 5 10<br>5分 10分 | 15 30<br>15分 30分 | 1H 2<br>1时 2 | H 3H<br>时 3时 | 4H [<br>4时 E | 日周戦    | 月   | 季午自                                                                                                    |
|              | 序号 | 名称                 | 代码          | 最新                      | 现手                 | 涨跌         | 涨幅%          | 买价             | 卖价               | 买量           | 卖量           | 成交量          | 持仓量    | E   | 沪金主连 (上海)                                                                                                    |
| 自            |    | 沪金主连               | auZL        |                         |                    |            |              | .00            |                  |              |              |              | 218075 | 218 | 101 - 101 - |
| 正 义          | 2  | 沪金2009             | au2009      | 414.60                  |                    | 0.00       | 0.00%        | .00            | 0.00             | 0            | 0            | 0            | 33     |     |                                                                                                    |
|              |    | 沪金2010             | au2010      | 0.00                    |                    | 0.00       | 0%           | 0.00           | 0.00             | 0            | 0            | 0            | 2542   |     |                                                                                                    |
| 期化           | 4  | 沪金2011             | au2011      | 0.00                    |                    | 0.00       | 0%           | 0.00           | 0.00             | 0            | 0            | 0            | 10     |     |                                                                                                    |
| R            | 5  | 沪金2012(主)          | au2012      | 0.00                    |                    | 0.00       | 0%           | 0.00           | 0.00             | 0            | 0            | 0            | 218075 | 218 |                                                                                                    |
| RIZ          | 6  | 沪金2102             | au2102      | 0.00                    |                    | 0.00       | 0%           | 0.00           | 0.00             | 0            | 0            | 0            | 32834  | 32  | VE LEME LEME LEME LEME                                                                                                    |
| <u></u><br>一 | 7  | 沪金2104             | au2104      | 0.00                    |                    | 0.00       | 0%           | 0.00           | 0.00             |              | 0            | 0            | 29888  | 29  | Vol 成交量~ N                                                                                                    |
| -            | 8  | 沪金2106             | au2106      | 0.00                    |                    | 0.00       | 0%           | 0.00           | 0.00             | 0            | 0            | 0            | 9587   |     |                                                                                                    |
| 资            | 9  | 沪金2108             | au2108      | 0.00                    |                    | 0.00       | 0%           | 0.00           | 0.00             | 0            | 0            |              | 4061   |     |                                                                                                    |
| 讯            | 10 | 沪银主连               | agZL        |                         |                    |            | 0%           | 0              |                  | 0            | 0            | 0            | 582780 | 582 |                                                                                                    |
|              | 11 | 沪银2009             | ag2009      |                         |                    |            | 0%           | 0              |                  |              | 0            | 0            | 25146  | 2!  | MACD 平滑异同移                                                                                                    |
|              | 12 | 沪银2010             | ag2010      |                         |                    |            | 0%           | 0              |                  | 0            | 0            | 0            | 19389  | 19  |                                                                                                    |
|              | 13 | 沪银2011             | ag2011      |                         |                    |            | 0%           | 0              |                  | 0            | 0            |              | 2155   |     |                                                                                                    |
|              | 14 | 沪银2012(主)          | ag2012      |                         |                    |            | 0%           | 0              |                  | 0            | 0            | 0            | 582780 | 582 |                                                                                                    |
|              | 15 | 沪银2101             | ag2101      |                         |                    |            | 0%           | 0              |                  |              | 0            | 0            | 48606  | 48  | 沪金主连 (上海                                                                                                    |
|              | 16 | 沪银2102             | ag2102      |                         |                    |            | 0%           | 0              |                  | 0            | 0            | 0            | 48026  | 48  |                                                                                                    |
|              | 17 | 沪银2103             | ag2103      | 0                       |                    | 0          | 0%           | 0              | 0                | 0            | 0            | 0            | 24667  | 24  | ha                                                                                                    |

4.12 分时图:点击分时图和K线之间切换。

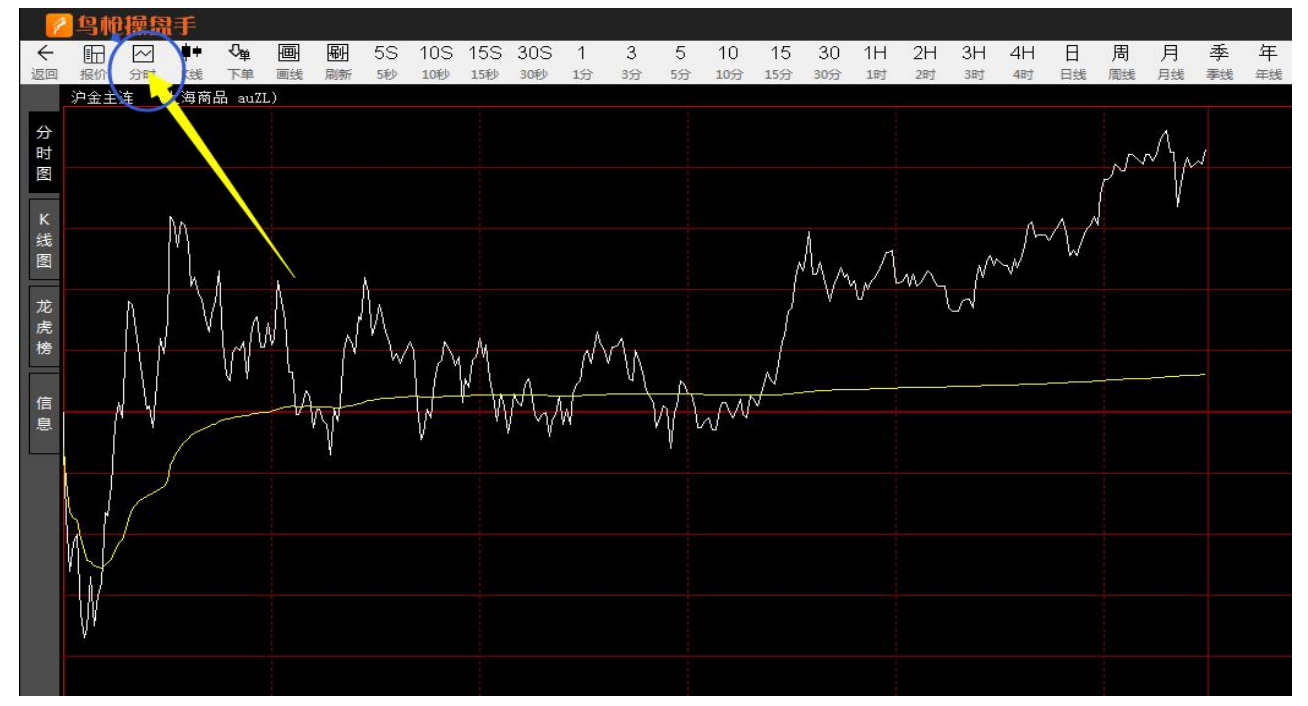

4.13 盯盘、关注合约:点击后出现盯盘模式,合约订阅选择想关注盯盘的品种进行添加

|                                        |                          | 论坛提问                                  | 登陆鸟枪 默认交 | 易:A202113 🥂 | 1盘 — 日    |
|----------------------------------------|--------------------------|---------------------------------------|----------|-------------|-----------|
| 自 む ひ 砂 🗃 📡 🤅<br>自定义 上翻 下翻 声音 工具箱 面达 🗄 | ♠》 ∯2 ∑ ∮5 预答 训练营 编辑器 同步 | <ul> <li>()</li> <li>系统 其它</li> </ul> |          |             | <u> </u>  |
|                                        |                          |                                       |          | 沪金主连        | auZL      |
|                                        |                          |                                       | /        | 卖五 0.00     | 0         |
| 盯盘模式                                   | 设署 —                     | ×                                     | 0.39%    | 卖四 0.00     | 0         |
|                                        |                          |                                       |          | 卖三 0.00     | 0         |
| 最近浏览自选                                 | 自选一   自选二   自            | 4 1                                   |          | 卖二 0.00     | 0         |
| 代码  名                                  | 称  最新  涨幅                |                                       |          | 卖一 0.00     | 0         |
| au2108 沪金                              | 2108 0.00 -1.#J          |                                       |          | 买一 0.00     | 0         |
| pp2101 聚丙烷                             | ₩2101 0.00 -1.#J         |                                       |          | 买二 0.00     | 0         |
| eb2101 苯乙                              | ≨2101 0.00 -1.#J         |                                       |          | 买三 0.00     | 0         |
|                                        |                          |                                       |          | 买四 0.00     | 0         |
| au2102 // m                            | 2102 0.00 -1.#3          |                                       |          | 买五 0.00     | 0         |
|                                        |                          |                                       |          | 最新 416.72   | 2 昨收 416. |
| 设备                                     | <b>—</b> × <b>—</b>      |                                       | 0.00%    | 涨跌 一        | 昨结        |
|                                        |                          |                                       |          | 涨幅 一        | 开盘        |
| 窗口透明度                                  |                          |                                       | -0 10W   | 总手 192731   | 最高        |
|                                        |                          |                                       | -0.10%   | 现手 1        | 最低        |
| 启动方式(一手动启动)                            | <b></b>                  |                                       |          | 持仓 218075   | 5 涨停      |
| 📃 窗口最小化时自动打开                           |                          |                                       | -0.19%   | 日增          | - 跌停      |
| □ 总在最前端显示                              |                          |                                       |          | 时间 价        | 位 大单 増仓 开 |
|                                        |                          |                                       | 0.20%    |             |           |
| 100复初知这直                               |                          |                                       | -0.29%   |             |           |
|                                        |                          |                                       |          |             |           |

## 4.14 下单窗口: 点击下单窗口, 选择合约滑点等条件, 开始下单

| 10+0.1#    | 10 1000   | 110 1026 000001 | 00 王田澤人-200   | 001.00   | 次入日日 |          | v    | BE OF  | * \/  |          |          |         | 0.00    |       | _    |       | n v |
|------------|-----------|-----------------|---------------|----------|------|----------|------|--------|-------|----------|----------|---------|---------|-------|------|-------|-----|
| 马枪模        | 扱 - A202. | 13 权益:200001    | .00,可用资金:200  | , 001.00 | 贫金使用 | ]举:0.00% | %,半仓 | 溫亏:0.( | 10,狩仓 | 3盆5:0.00 | ,保证金:0.0 | 10,手续要: | 0.00    |       |      |       | ₩ ≚ |
| <u>(Ξ</u>  | 标准        | 期权              |               | 持仓       | 持仓明细 | 今日委托     | 今日成  | 交 成交)  | 最盈    | 损条件单 已   | 触发条件单    |         |         |       |      |       |     |
| ග්         |           | 手数 ⊋ 价格         | . 滑点          | 合约       | 品种   | 多空       | 手数   | 昨仓     | 给     | 可用手数     | 开仓均价     | 浮动盈亏    | 浮盈比例(%) | 持仓均价  | 持仓盈亏 | 基本保证金 |     |
| au20       | 12 Q      | 1  対手价          | 1             |          |      |          |      |        |       |          |          |         |         |       |      |       |     |
| 涨板         | 0.00      | 跌板 0.00         |               |          |      |          |      |        |       |          |          |         |         |       |      |       |     |
|            | 0.00      | 0.00            | 先开先平          |          |      |          |      |        |       |          |          |         |         |       |      |       |     |
|            | 买多        | 卖空              | 平仓            |          |      |          |      |        |       |          |          |         |         |       |      |       |     |
|            | 0         | 0               |               |          |      |          |      |        |       |          |          |         |         |       |      |       |     |
|            | 1手保       | 正金0.0,开仓费10.0,平 | 今费0.0,平昨费10.0 |          |      |          |      |        |       |          |          |         |         |       |      |       |     |
| 推单         | 全推        | 如 对 你 跟         | 排队跟 连续追       |          |      |          |      |        |       |          |          |         |         |       |      |       |     |
| 合约         | 7 开平      | 委托价 委托          | <b>强</b> 委托时间 |          |      |          |      |        |       |          |          |         |         |       |      |       |     |
|            |           |                 |               |          |      |          |      |        |       |          |          |         |         |       |      |       |     |
|            |           |                 |               |          |      |          |      |        |       |          |          |         |         |       |      |       |     |
|            |           |                 |               |          |      |          |      |        |       |          |          |         |         |       |      |       |     |
|            |           |                 |               |          |      |          |      |        |       |          |          |         |         |       |      |       |     |
|            |           |                 |               |          |      |          |      |        |       |          |          |         |         |       |      |       |     |
| <b>#</b> . |           |                 |               |          |      |          |      |        |       |          |          |         |         |       |      |       |     |
| 画线下        | 单条        | 掸 出入金           | 自动止盈止损 >1     |          |      |          |      |        |       |          | 3        | ₽33%    | 平50% 平  | F100% | 反手   | 一键全平  | 盈损  |
|            |           |                 |               |          |      |          |      |        |       | -        |          |         |         |       |      |       |     |

4.15 雷达: 点击市场雷达,设置雷达条件,达到条件即刻报警提醒!

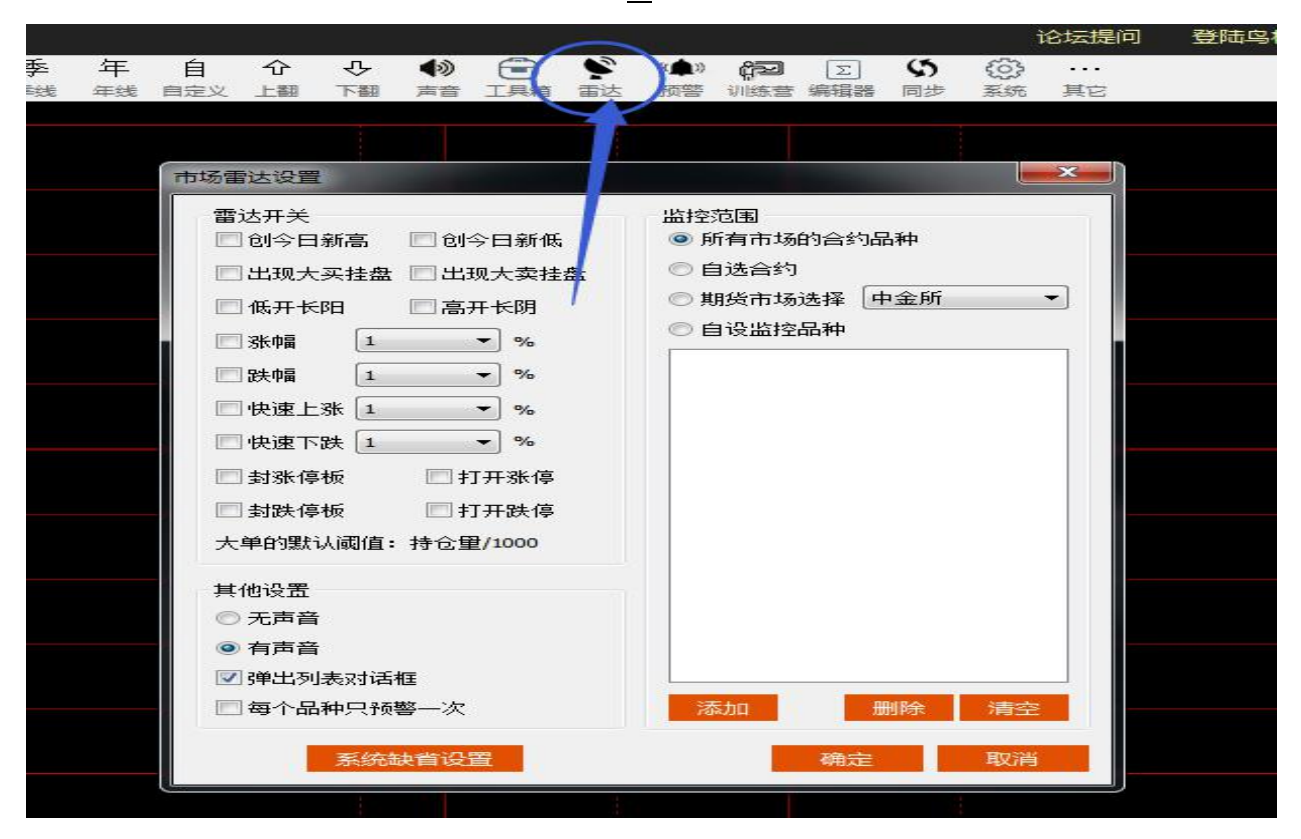

4.16 价格预警: 当价格达到设置的价格,将报警提醒。

|              |                    |      | $\sim$          |                                                | ì                    | 论坛提问     | 登陆鸟枪 | 黒    |
|--------------|--------------------|------|-----------------|------------------------------------------------|----------------------|----------|------|------|
| 三 自<br>浅 自定) | ◆ ♀ ◆<br>◇ 上翻 下翻 声 |      | 》<br>(▲))<br>预警 | (学習) 正 (1) (1) (1) (1) (1) (1) (1) (1) (1) (1) | <b>3</b> ②<br>11步 系统 | <br>其它   |      |      |
|              |                    |      | 1               |                                                |                      |          |      |      |
|              | 添加预警合约             |      |                 |                                                |                      | <b>×</b> | 0    |      |
|              | 合约名称 沪金            | 主连   | 1               |                                                |                      |          |      |      |
|              | 警告设置               |      |                 |                                                |                      |          |      |      |
|              | 🔄 价格上限1            | 0.00 |                 | 🔲 现手                                           | 0                    |          |      |      |
|              | 🔄 价格下限1            | 0.00 |                 | 🔲 成交量                                          | 0                    |          | U    |      |
|              | 🔲 价格上限2            | 0.00 |                 | 🔲 持仓重上限                                        | 239882               |          | 0    |      |
|              | 🔲 价格下限2            | 0.00 |                 | 🔲 持仓重下限                                        | 196267               |          |      |      |
|              | 🕅 涨幅阈值             | 1.#R | %               | 🔲 速涨阈值                                         | 0.5                  | %        | o    | . 00 |
|              | 🔲 跌幅阈值             | 1.#R | %               | 🔲 速跌阈值                                         | 0.5                  | %        |      |      |
|              | 🔲 涨停价              |      |                 | 🔲 跌停价                                          |                      |          |      | U. 1 |
|              | 预警方式               | 预警一次 | •               |                                                |                      |          |      |      |
|              |                    |      | 75.00           |                                                |                      | BITCHE   |      |      |
|              |                    |      | 四宮              | 官理 朔                                           |                      | RXIE     |      | 0.2  |
|              |                    |      |                 |                                                |                      |          |      |      |
|              |                    |      |                 |                                                |                      |          |      | 0.3  |
|              |                    |      | 1               |                                                |                      |          |      |      |

4.17 画线工具:点击画线工具,选择所需要的图形画线

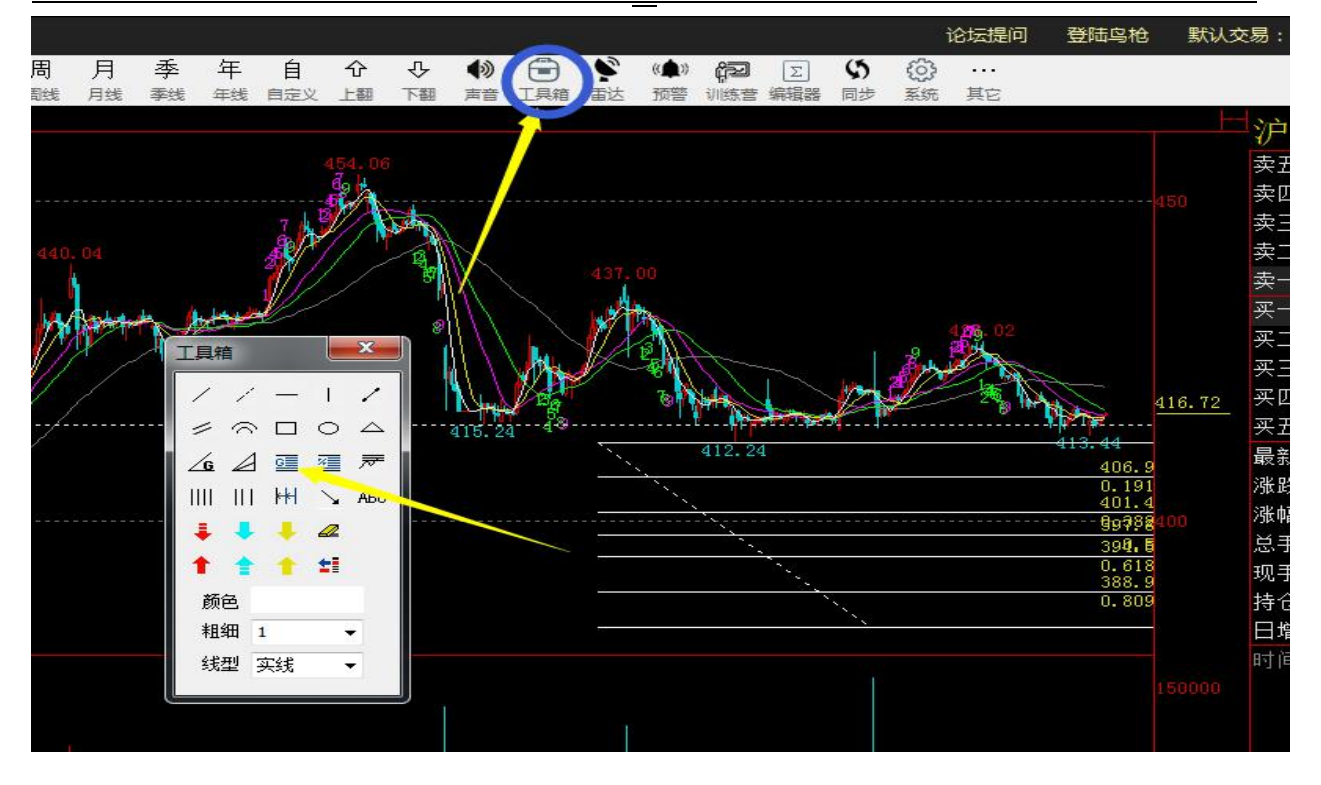

4.18 画: 画线下单点及后弹出下面画线下单窗口, 选择所需要的操作

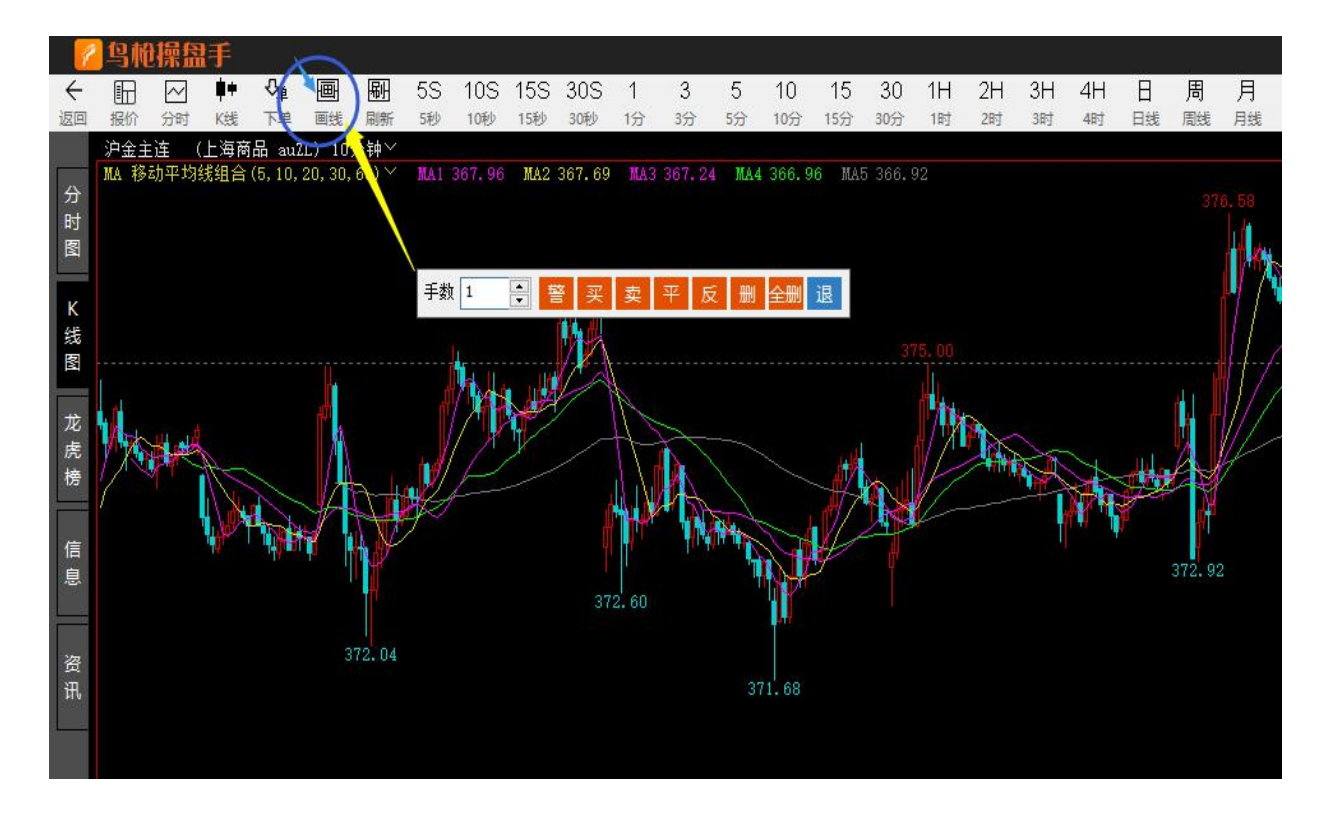

4.19 同步:点击同步,弹出可同步的信息。下载配置和上传配置。

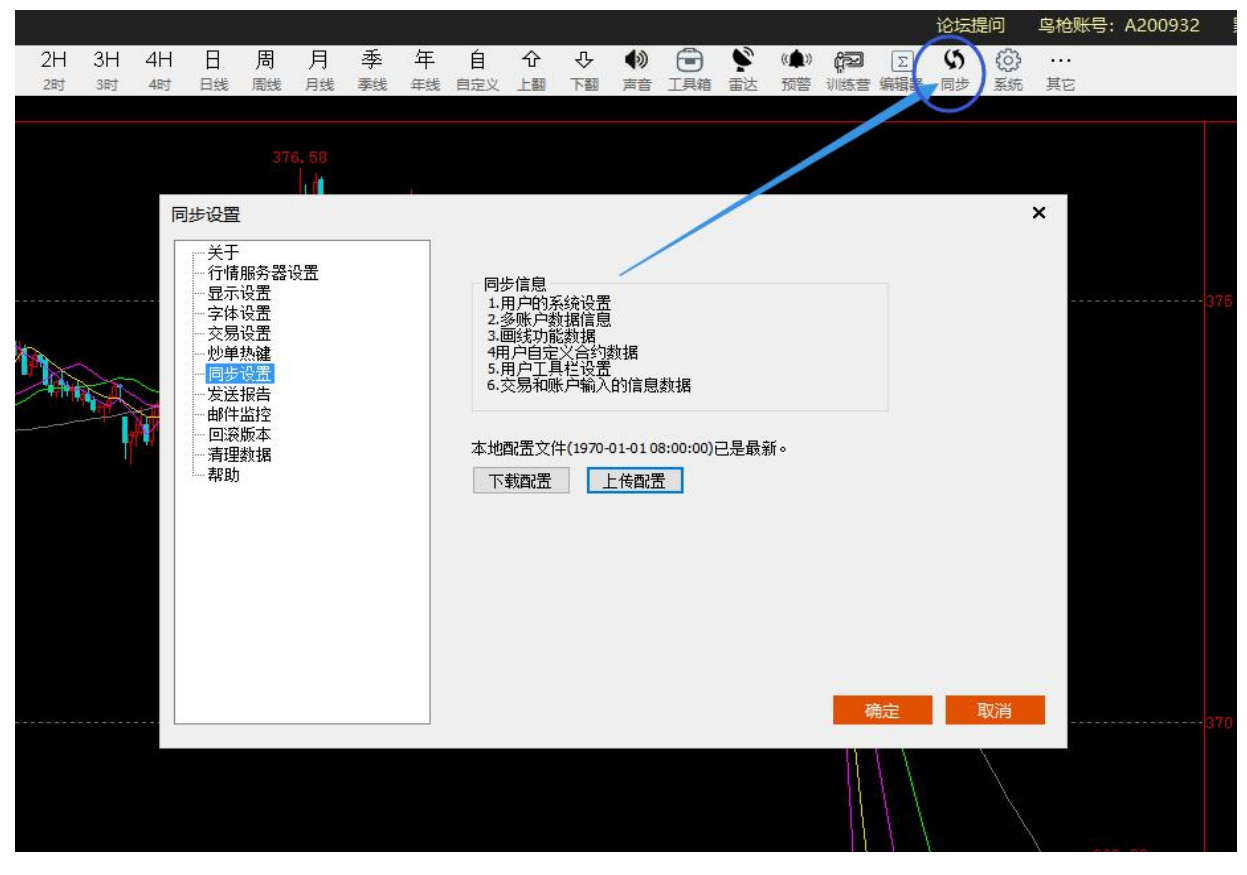

4.20 交易设置:点击交易设置,选择大单分拆,云条件单和本地条件单等。

| 论坛提问 乌枪账号: A200932                                         | 默认交易: A                                                                                                    |
|------------------------------------------------------------|----------------------------------------------------------------------------------------------------|
| ◆ ◆ ◆ ● ◆ ◆ ◆ ◆ ◆ ◆ ◆ ◆ ◆ ◆ ◆ ◆ ◆ ◆                        |                                                                                                    |
| <ul> <li>↓ ● ● ● ● ● ● ● ● ● ● ● ● ● ● ● ● ● ● ●</li></ul> | ┮                                                                                                    |
| ·····                                                      |                                                                                                    |
|                                                            | ●       ●       ●       ●       ●       ●       ●       ●       ●       ●       ●       ●       ●       ●       ●       ●       ●       ●       ●       ●       ●       ●       ●       ●       ●       ●       ●       ●       ●       ●       ●       ●       ●       ●       ●       ●       ●       ●       ●       ●       ●       ●       ●       ●       ●       ●       ●       ●       ●       ●       ●       ●       ●       ●       ●       ●       ●       ●       ●       ●       ●       ●       ●       ●       ●       ●       ●       ●       ●       ●       ●       ●       ●       ●       ●       ●       ●       ●       ●       ●       ●       ●       ●       ●       ●       ●       ●       ●       ●       ●       ●       ●       ●       ●       ●       ●       ●       ●       ●       ●       ●       ●       ●       ●       ●       ●       ●       ●       ●       ●       ●       ●       ●       ●       ●       ●       ●       ●       ● |

4.21 炒单热键:选择炒单热键后,设置快捷键盘键对应的挂单,对手价买入,最新价买入,排队加买入,卖出等。

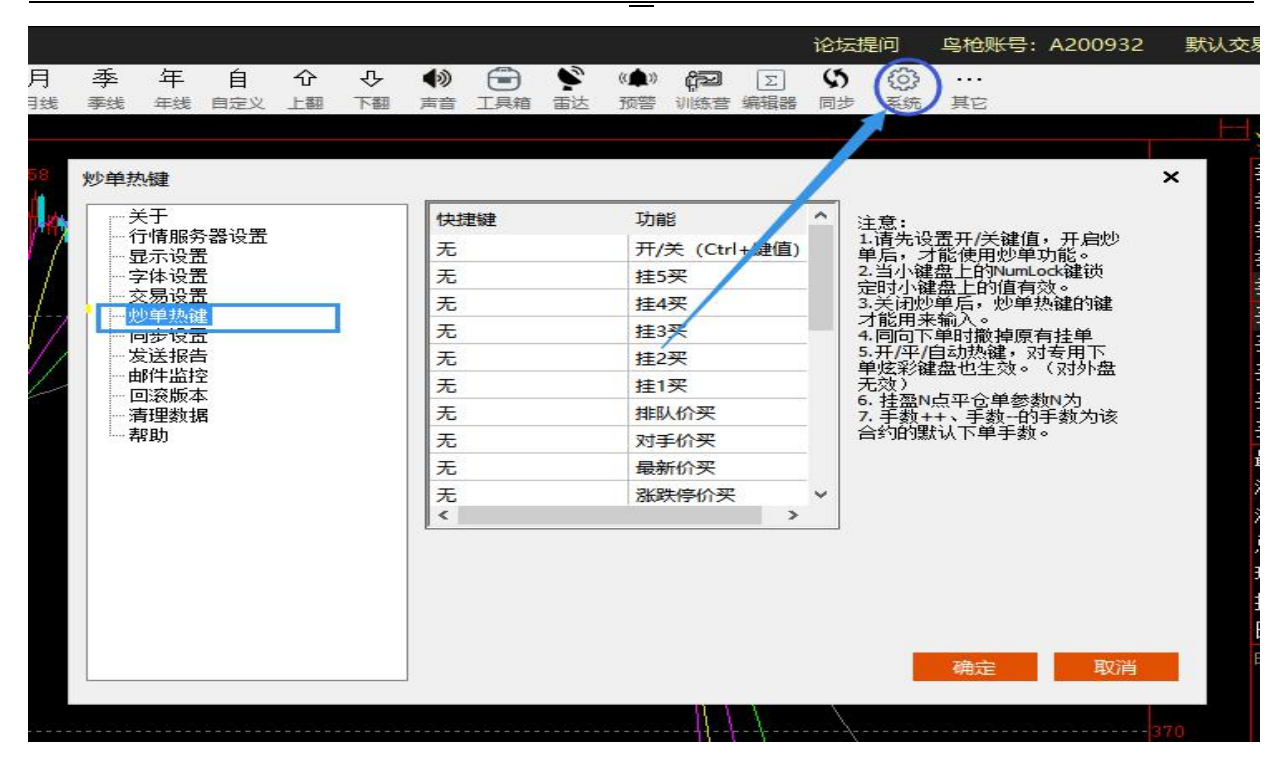

#### 4.22 行情服务器选择:选择速度和稳定性高的服务器

| 季线 | 年 自                                                                                                    | 11 分<br>112 上翻 | ひ り<br>下翻 〕 | ●                                                                                                    | ▶ <b>(行2)</b> ∑<br>答 训练营 编辑器                                       | い<br>日歩<br>(3)        | 03<br>355 其它 |    |
|----|----------------------------------------------------------------------------------------------------|----------------|-------------|----------------------------------------------------------------------------------------------------|--------------------------------------------------------------------|-----------------------|--------------|----|
|    | 员 关于语子交少单步送件监察理助<br>子服设设置 "这个人,我们是不能是一个人,我们是不能是一个人,我们是不能是一个人,我们就是一个人,我们就是一个人,我们就是一个人,我们就是一个人,我们就是一个人,我们 |                |             | 服务器名称<br>服务器1<br>服务器2<br>服务器3<br>服务器4<br>服务器5<br>服务器6<br>服务器6<br>服务器8<br>服务器8<br>服务器8<br>服务器9<br>服务器9<br>服务器10 | 上<br>上<br>上<br>上<br>上<br>上<br>上<br>上<br>上<br>上<br>上<br>上<br>上<br>上 | <sup>铑</sup> 高高高高高高高高 | 选用<br>√      | ×  |
|    |                                                                                                    |                |             | 切换服务器                                                                                                    | 自动选择最优                                                             | 服务器                   | 确定           | 取消 |

4.23 发送错误报告: 当我们在使用软件的过程中,出现错误和 BUG,这时候需要提交错误报告给鸟枪软件技术部,然后打电话或者 QQ 群,微信等通知鸟枪客服来解决问题。

鸟枪通用版使用说明书

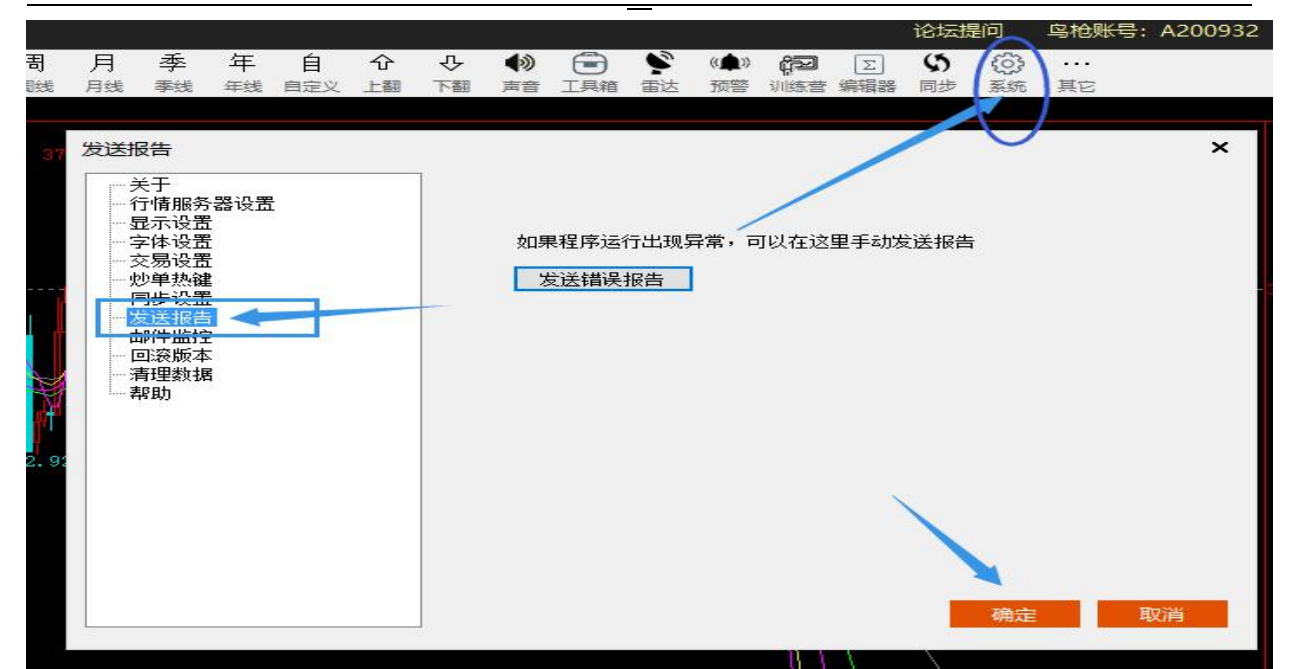

### 4.24 邮件提醒功能:当我们需要成交记录提醒我们时我们可以设置自己的邮箱。

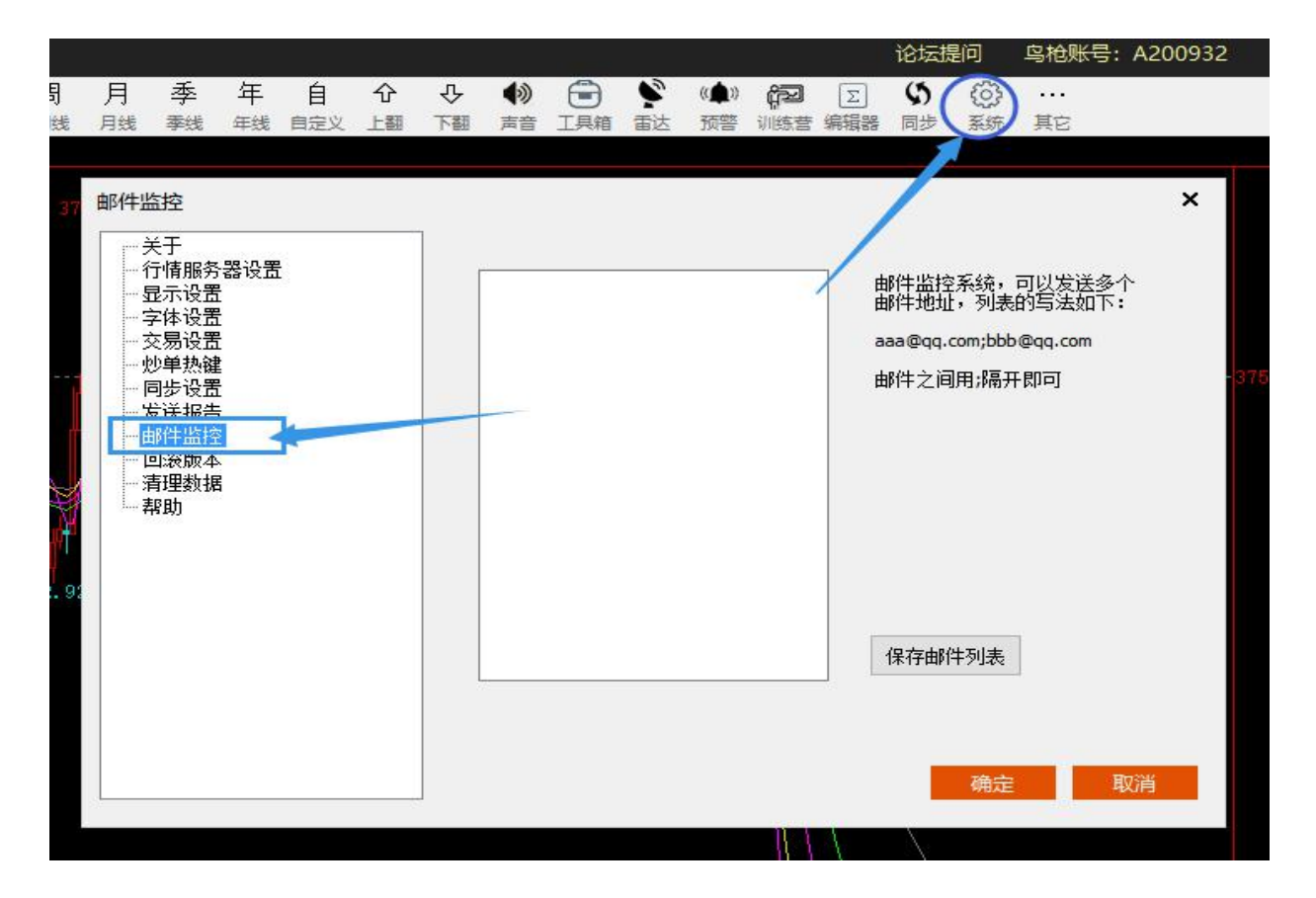

4.25 回滚版本:当我们更新软件后,发现软件不能正常使用,这时候我们可以回滚到上一个版本,就可以正常使用,再次打开就不能在更新了、

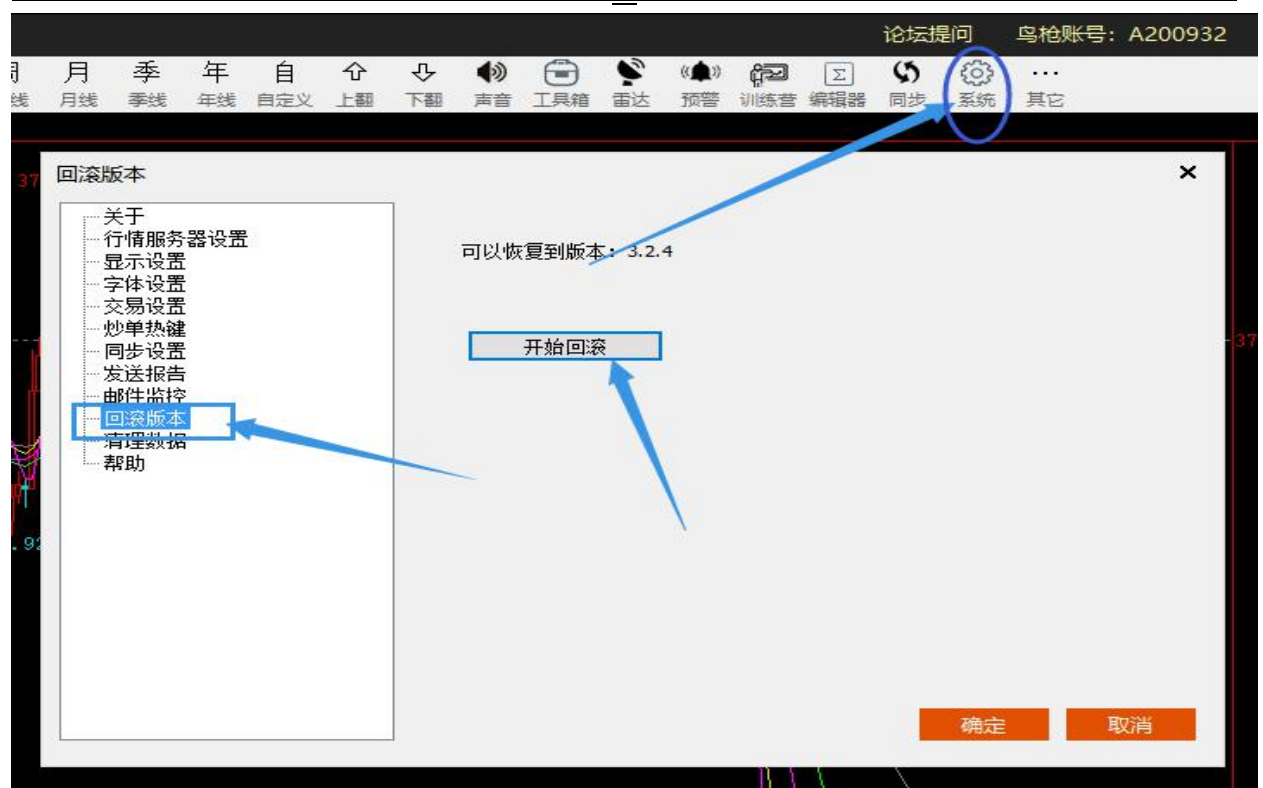

4.26 清理数据:当我们行情出错后,我们需要清理数据,来重新获取最新的数据。

|        |                                        |                          |                    |     |         |             |          |                  |                                        |                        |                             |          | 论坛提   | 劃可   | 鸟枪         | 低号: | A2009 | 932 |  |
|--------|----------------------------------------|--------------------------|--------------------|-----|---------|-------------|----------|------------------|----------------------------------------|------------------------|-----------------------------|----------|-------|------|------------|-----|-------|-----|--|
| 引<br>贱 | 月<br><sub>月线</sub>                     | 季季                       | 年<br><sup>年线</sup> | 自定义 | 仑<br>上翻 | り<br>で<br>間 | ◆》<br>声音 | 「三月箱             | いていていていていていていていていていていていていていていていていていていて | 《 <b>众</b> 》<br>预警     | ようしていた。<br>注意である。<br>注意である。 | Σ<br>编辑器 | い同步   | 日本   | 其它         |     |       |     |  |
| 37     | 清 一一一一一一一一一一一一一一一一一一一一一一一一一一一一一一一一一一一一 | 据 于情示体易单步送件察理助务置置置键置告控本据 | 器设置                |     |         |             | re-      | 幫助<br>当发现<br>据,让 | <b>数据</b> 异<br>系统数                     | <b>常・</b> 或者<br>「「」でで、 | ¥数据有<br>IJ始值。               | 延迟的      | 寸候, 可 | (以清除 | 下数<br>青理数打 | 屠   | X     |     |  |
|        |                                        |                          |                    |     |         |             |          |                  |                                        |                        | n n                         |          | 1     |      |            |     |       |     |  |

4.27 修改指标参数:对着指标名称的地方,右键,弹出设置框

|       | 鸟麻            | 的標品          | IF           |         |                |       |       |        |     |        |     |        |          |       |                |              |              |    |          |                 |
|-------|---------------|--------------|--------------|---------|----------------|-------|-------|--------|-----|--------|-----|--------|----------|-------|----------------|--------------|--------------|----|----------|-----------------|
| ~     |               | $\sim$       | <b>#</b> +   | 心神      | 團              | 剧     | 5S    | 10S    | 15S | 30S    | 1   | 3      | 5        | 10    | 15             | 30           | 1H           | 2H | 3⊢       | 1 4H            |
| 返回    | 报价            | 分时           | K线           | 下单      | 画线             | 刷新    | 5秒    | 10秒    | 15秒 | 30秒    | 1分  | 3分     | 5分       | 10分   | 15分            | 30分          | 1时           | 2时 | 3时       | 4时              |
|       | 沪全            | <u> 注注 (</u> | 上海岛          | 1문 2017 | <u>T) 10</u> ; | もずく   |       |        |     |        |     |        |          |       |                |              |              |    |          |                 |
| 4     | 114 移         | 动平均          | 线组合          | (5,10,  | 20, 30,        | 60) 🗡 | MA1   | 367.96 | MA2 | 367.69 | MA3 | 367.24 | MA4      | 366.9 | 6 MAS          | 5 366.       | 92           |    |          |                 |
| 时     |               |              |              |         | _              | 64.44 |       |        |     |        |     |        |          |       |                |              |              |    |          |                 |
| 图     |               |              |              |         | 石              | 键     |       |        |     |        |     |        |          |       |                |              |              |    |          |                 |
|       |               | 指标参数         | 的修改          |         |                |       |       |        |     |        |     | -      |          |       |                |              |              |    | ×        |                 |
| к     |               | 1 HINNESS    | AISKA        |         |                | 4     | - 41L |        |     |        | -   |        | Paral    | -     |                |              |              |    | ~        |                 |
| 线     |               | K线           |              |         |                | 2     | sy.   |        |     | -      |     | - ×    | 丸型<br>夕称 |       | 经常开则           | 2#           | 實            | 統合 |          |                 |
| 22    | in the second | MA 移动        | 加一伸可<br>加平均约 | 加較      |                | -     |       | 名称     |     | 3      | 数值  |        | MA1      | 3     |                | 20           | .x.<br>₹ √   |    | ~        | -517.515.517.62 |
| -     | 1             |              |              |         |                | -     |       | MAT    | 8   |        | 5   |        | MA2      | 14    | ~~&<br>⊏£₿ \   | ~ist,<br>1傻3 | ₩<br>₩       |    |          |                 |
| 龙     | 14-5          |              |              |         |                |       |       | MA2    |     |        | 10  |        | MA3      | -     | ~~~4<br>T9#    | - ist i      | *<br>* ~     |    | ł.       |                 |
| 院     | 18            |              |              |         |                | -     |       | MA3    |     | _      | 20  |        | MA4      | 2     | 528 -<br>748 - | · 1638,      | an, ∼<br>≢ ∪ |    | H        | N               |
| 125   | 1             |              |              |         |                |       |       | MA4    |     |        | 30  | _      | MAG      | 2     | 5. Ster        | 188;<br>     | ¥4 ×<br>≠    |    | Ě        |                 |
|       |               |              |              |         |                |       |       | MA5    | 1   |        | 60  |        | CAIM     | 3     | はない            | 1家;          | <u>\$</u>    |    | ~        |                 |
| 信     |               |              |              |         |                |       |       |        |     |        | -   |        |          |       |                | -            |              |    | ~        | 1               |
| 息     |               |              |              |         |                |       |       |        |     |        |     |        |          |       |                |              |              |    |          |                 |
|       |               |              |              |         |                |       |       |        |     |        |     | 3      | -        |       |                |              |              |    | <u>×</u> |                 |
| 四     |               |              |              |         |                |       |       |        |     |        |     |        |          |       |                |              |              |    | <u>×</u> |                 |
| 迅     |               |              |              |         |                |       |       |        |     |        |     |        |          | _     |                | 0            | ×            |    | 7        |                 |
| ALC . |               |              |              |         |                |       |       |        |     |        |     |        |          |       |                |              |              |    |          |                 |
|       |               | 指标           | 示说明          | 编       | 辑指标            | 公式    |       |        |     |        |     |        | Ē        | 用     | ā              | 角定           |              | 取消 |          |                 |
|       |               |              |              |         |                |       |       |        |     |        |     |        | 10       |       |                |              | 125          |    | - 34     |                 |
|       |               |              |              |         |                |       |       |        |     |        |     |        |          |       |                |              |              |    |          |                 |

4.28 神奇九转指标,显示夜盘数据,显示盘口功能,只需要点击打钩。

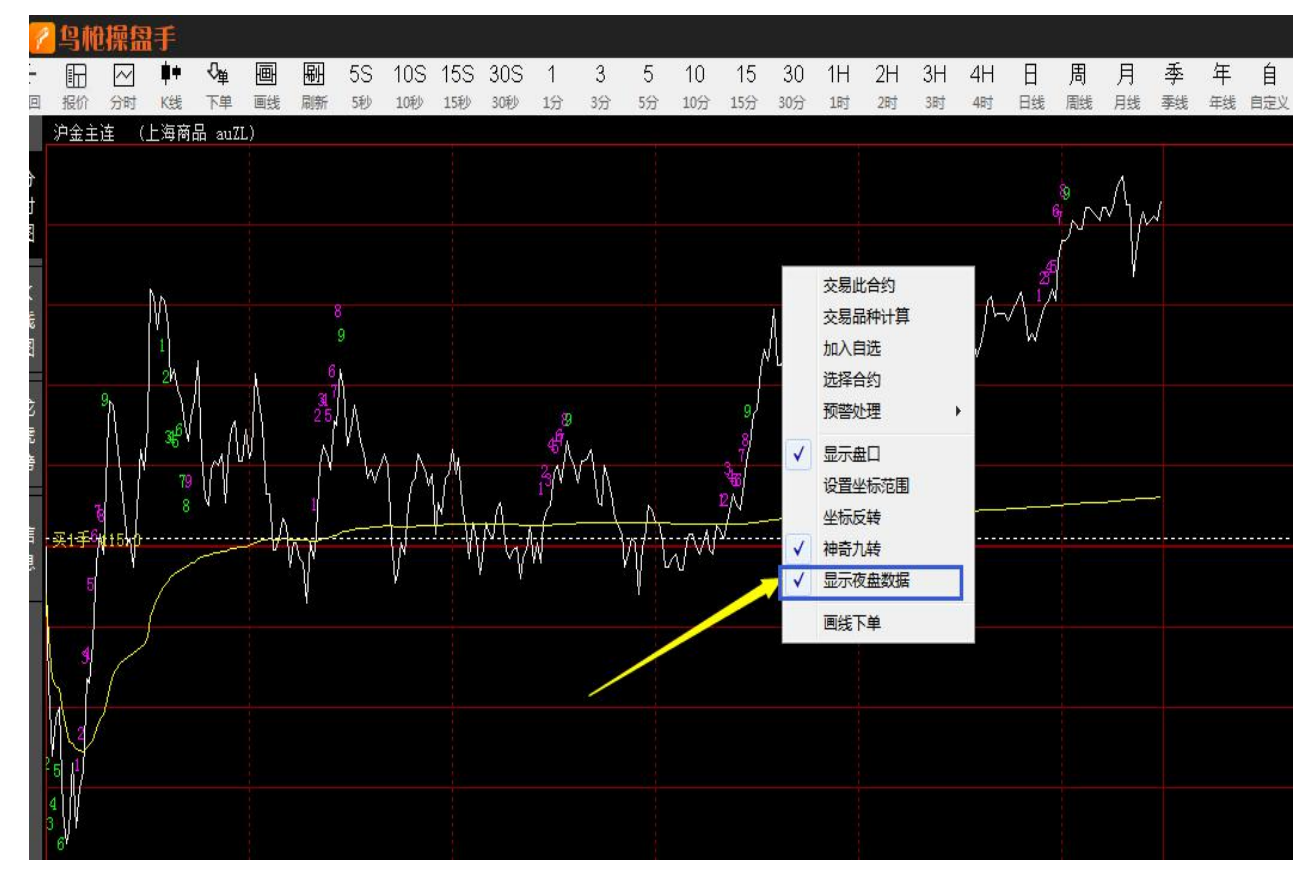

4.29 技术分析指标:对着行情图点击右键,移动鼠标到技术指标,里面有K线指标,趋势指标,摆动指标,量仓指标等市面上主流软件该有的指示。

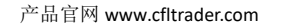

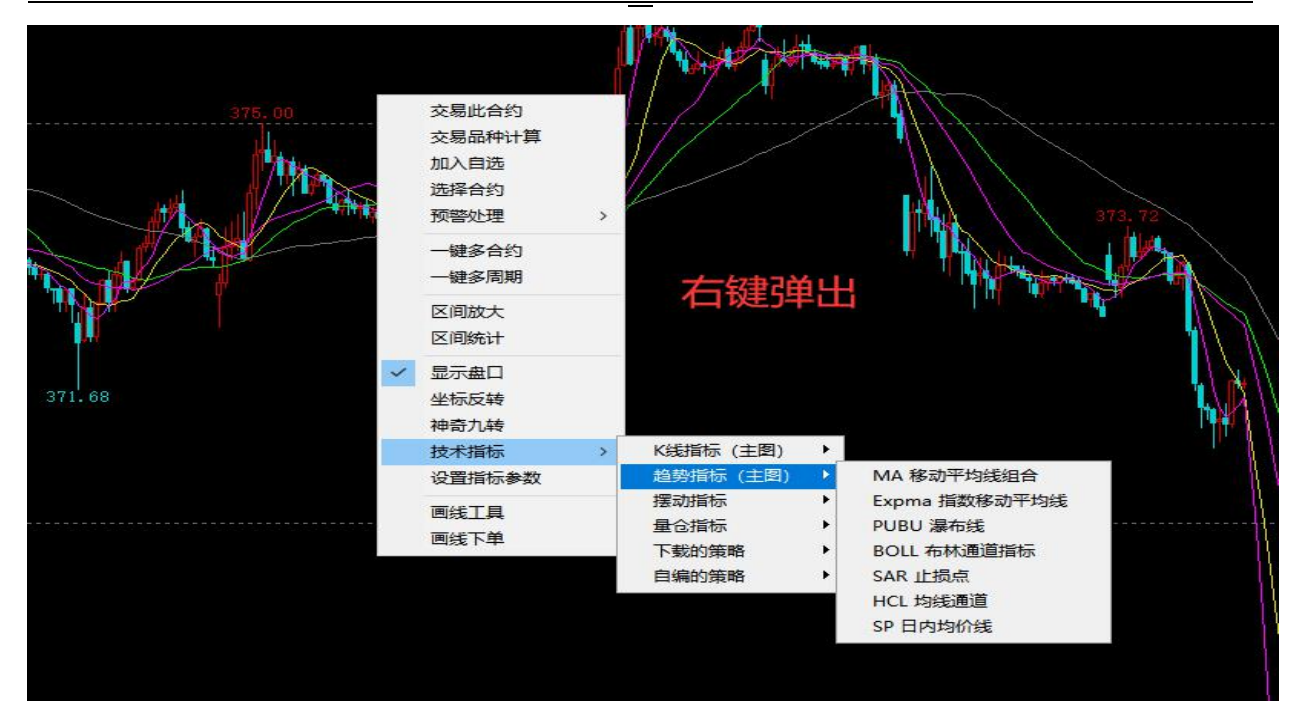

4.30 自定义功能: 1. 点击报价 2. 点击自定义, 3. 下底部点击+号弹出新建多窗口

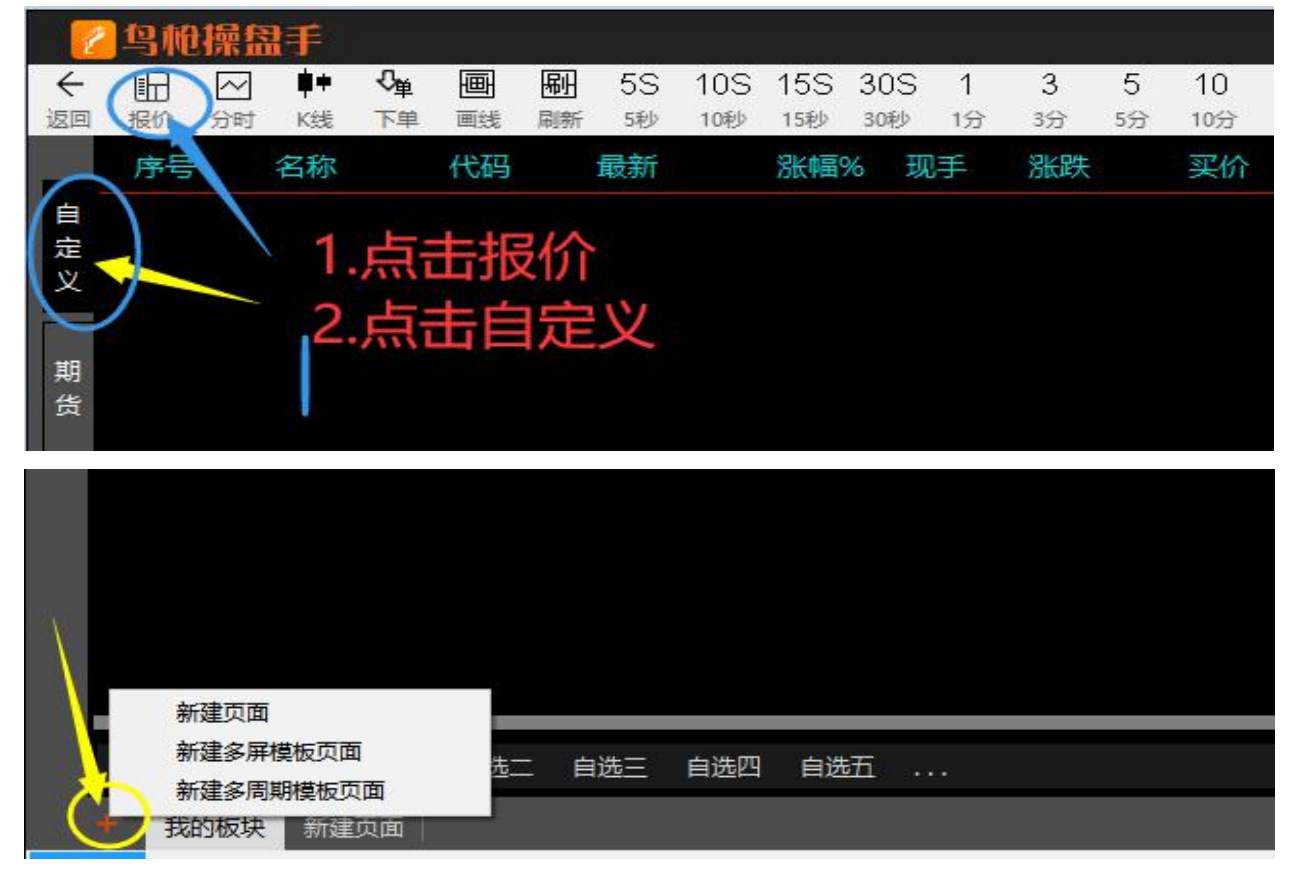

4.31 新建多窗口:根据自己的需求,选择多窗口样板,在选择合约。

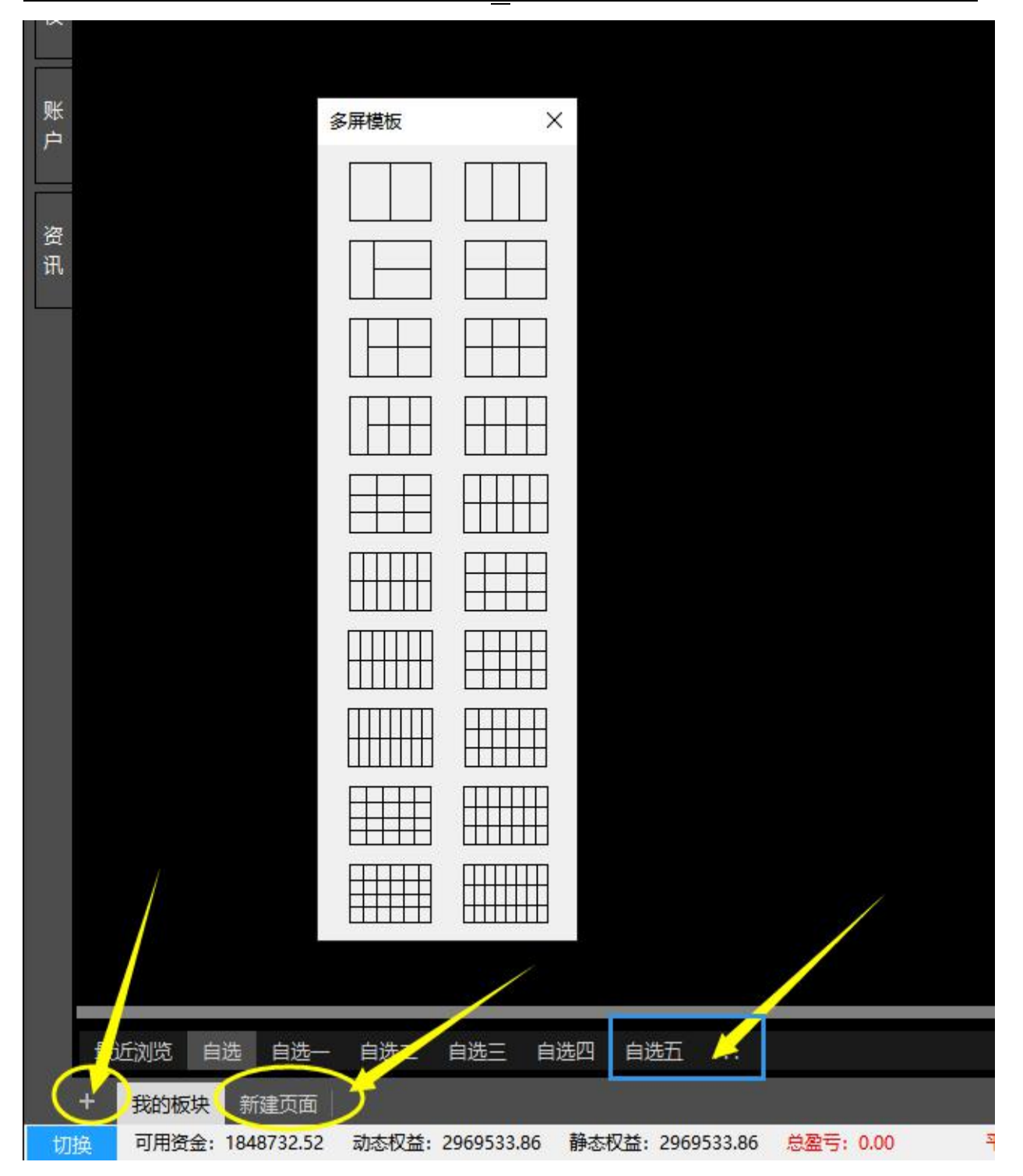

### 4.32 期权行情: 鸟枪通用版支持期权行情报价等

#### 鸟枪通用版使用说明书

| ←返回 | Ⅲ Ⅰ              | ] 📫 🖁  | Cher 画 [ | <u>  駅</u> 5S 1<br>新 5秒 1 | 0S 15S<br>10秒 15秒 | 30S 1 | 13<br>333 | 5 10<br>5分 10分 | 15 30<br><sup>15分 30分</sup> | 1H 2H<br>1时 2时 | 3H<br>3时 | 4H 日<br>4时 日約 | 周眼   | 月季         | 年 自 年线 自定义 | ☆ ひ<br>上翻 下翻 | ● 1月   | ♪<br>■ 雷达 | ( <b>소</b> ) <b>(1</b> 22<br>전문 (1)(512 | 正        | <ul> <li>() …</li> <li>系统 其它</li> </ul> |         |        |
|-----|------------------|--------|----------|---------------------------|-------------------|-------|-----------|----------------|-----------------------------|----------------|----------|---------------|------|------------|------------|--------------|--------|-----------|-----------------------------------------|----------|-----------------------------------------|---------|--------|
|     | 标的棉花             | 朝权~    | 0F111    | ~                         | 最新                | 涨跌    | 涨幅%       | 成交量            | 持仓量                         | 日増仓            | 开翻       |               | 高    | 最低         | 昨收 日       | [結算]         |        |           |                                         |          |                                         |         |        |
| 自   | 到其               | 2021-  | 10-05    | 1752                      |                   |       |           | 22172          | 60263                       | -469 1         |          |               |      | 420.00 177 | 55.00 177  | 00.00        |        |           |                                         |          |                                         |         |        |
| 定以  | 溢价率              | 杠杆比率   | 内在价值     | 时间价值                      | : 持仓量             | 成交量   | 壺价        |                | 彩牌                          | 最新             | 看张       | <行权价:         | > 看跌 | 局新         | 彩群         |              | 虚价     | 成交量       | 持合量                                     | 时间价值     | 内在价值                                    | 杠杆比率    | 溢价率    |
| ×   | 11.94            | 0.00   | 0.00     | 0.00                      |                   | 0     | ~~~       | ~~~            | 0.00                        | -              | C        | 10600         | D    |            | 0.00       |              |        | 0         |                                         | 2075.00  | 2075.00                                 | 0.00    | -11.94 |
| HB  | 10.92            | 449.36 | 0.00     | 39.00                     | 2460              | 731   | 42.00     | 23.00          | -4.00                       | 39.00          | C        | 19400         |      |            | 0.00       |              |        |           |                                         | -1875.00 | 1875.00                                 | 0.00    | -10.70 |
| 長   | 9.83             | 372.87 | 0.00     | 47.00                     | 339               | 56    | 63.00     | 40.00          | -6.00                       | 47.00          |          | 19200         |      |            | 0.00       |              |        | 0         |                                         | -1675.00 | 1675.00                                 | 0.00    | -9.56  |
|     | 8.70             | 357.65 | 0.00     | 49.00                     | 808               | 259   | 53.00     | 50.00          | -16.00                      | 49.00          |          | 19000         |      | 1400.00    | 443.00     | 1210.00      |        | 85        | 66                                      | -75.00   | 1475.00                                 | 12.52   | -0.43  |
| H   | 7.65             | 269.62 | 0.00     | 65.00                     |                   | 392   | 68.00     | 21.00          | -17.00                      | 65.00          |          | 18800         |      | 1241.00    | 438.00     | 11.00        |        |           | 96                                      | -34.00   | 1275.00                                 | 14.12   | -0.19  |
| 权   | 6.62             | 206.18 | 0.00     | 85.00                     |                   | 369   | 87.00     | 80.00          | -19.00                      | 85.00          |          | 18600         |      | 1119.00    | 117.00     | 146.00       |        |           |                                         | 44.00    | 1075.00                                 | 15.66   | 0.25   |
|     | <del>5.5</del> 9 | 168.51 | 0.00     | 104.00                    | ) 1804            |       | 108.00    | 94.00          | -29.00                      | 104.00         |          | 18400         |      | 943.00     | 112.00     | 281.00       |        |           |                                         | 68.00    | 875.00                                  | 18.58   | 0.39   |
| SK. | 4.66             | 123.42 | 0.00     | 142.00                    | ) 1344            |       | 148.00    | 119.00         | -30.00                      | 142.00         |          | 18200         |      | 776.00     | 105.00     | 116.00       |        |           | 178                                     | 101.00   | 675.00                                  | 22.58   | 0.58   |
| P   | 3.74             | 97.36  | 0.00     | 180.00                    |                   | 704   | 185.00    | 165.00         | -45.00                      | 180.00         |          | 18000         |      | 611.00     | 86.00      | 223.00       |        |           | 305                                     | 136.00   | 475.00                                  | 28.68   | 0.78   |
| 2   | 2.94             | 73.02  | 0.00     | 240.00                    | ) 610             | 185   | 792.00    | 200.00         | -57.00                      | 240.00         |          | 17800         |      | 493.00     | 97.00      | 221.00       | 793.00 |           | 267                                     | 218.00   | 275.00                                  | 35.55   | 1.24   |
| 恣   | 2.27             | 54.26  | 0.00     | 323.00                    | ) 883             | 189   | 439.00    | 146.00         | -65.00                      | 323.00         |          | 17600         |      | 349.00     | 60.00      | 67.00        | 710.00 | 207       |                                         | 274.00   | 75.00                                   | 50.21   | 1.56   |
| 讯   | 1.63             | 42.74  | 125.00   | 285.00                    | ) 301             | 68    | 1499.00   | 262.00         | -92.00                      | 410.00         |          | 17400         |      | 255.00     | 52.00      | 179.00       | 330.00 | 205       | 848                                     | 255.00   | 0.00                                    | 68.73   | 2.17   |
| 2   | 1.26             | 32.10  | 325.00   | 221.00                    | ) 133             | 92    | 2053.00   | 112.00         | -91.00                      | 546.00         |          | 17200         | P    | 175.00     | 37.00      | 168.00       | 240.00 | 1007      | 1514                                    | 175.00   | 0.00                                    | 100.14  | 2.85   |
|     | 1.04             | 24.79  | 525.00   | 182.00                    | ) 175             | 110   | 900.00    | 118.00         | -85.00                      | 707.00         |          | 17000         | P    | 118.00     | 25.00      | 111.00       | 150.00 | 861       | 758                                     | 118.00   | 0.00                                    | 148.52  | 3.67   |
|     | 0.43             | 21.88  | 725.00   | /6.00                     | ) 204             | 36    | 1222.00   | 600.00         | -160.00                     | 801.00         |          | 16800         |      | /4.00      | 12.00      | /3.00        | 347.00 | 488       | 960                                     | /4.00    | 0.00                                    | 236.82  | 4.56   |
|     | 2.64             | 12.63  | 925.00   | 463.00                    | 118               |       | 1864.00   | 420.00         | 525.00                      | 1388.00        |          | 16600         |      | 57.00      | 16.00      | 18.00        | 66.00  | 147       | 973                                     | 57.00    | 0.00                                    | 307.46  | 5.60   |
|     | -0.83            | 17.88  | 1225.00  | -145.00                   | ) 22              |       | 1754.00   | 347.00         | -8.00                       | 980.00         |          | 16200         |      | 34.00      | 7.00       | 10.00        | 400.00 | 173       | 002                                     | 34.00    | 0.00                                    | 701.00  | 7.70   |
|     | 2.14             | 0.95   | 1525.00  | 375.00                    |                   |       | 2458.00   | 1984.00        | 13.00                       | 1900.00        |          | 16000         |      | 19.00      | 7.00       | 8.00         | 110.00 | 160       | 386                                     | 19.00    | 0.00                                    | 0701.00 | 8.81   |
|     | -9.84            | 0.00   | 1725.00  | -1725.00                  | , <u> </u>        |       | 2450.00   | 1304.00        | 0.00                        |                |          | 15800         |      | 15.00      | 7.00       | 1.00         | 445.00 | 92        | 659                                     | 15.00    | 0.00                                    | 1168 33 | 9.93   |
|     | -10.98           | 0.00   | 1925.00  | -1925.00                  |                   | 0     |           |                | 0.00                        |                |          | 15600         |      | 6.00       | 3.00       | 1.00         | 433.00 | 10        | 354                                     | 6.00     | 0.00                                    | 2920.83 | 11.02  |
|     | -4.42            | 12.98  | 2125.00  | -775.00                   | ) 15              | 6     | 2494.00   | 1023.00        | -160.00                     | 1350.00        |          | 15400         |      | 10.00      | 2.00       | 7.00         | 10.00  | 22        | 258                                     | 10.00    | 0.00                                    | 1752.50 | 12.18  |
|     | -13.27           | 0.00   | 2325.00  | -2325.00                  |                   |       |           |                | 0.00                        |                |          | 15200         |      | 3.00       | 2.00       | 1.00         | 4.00   |           | 259                                     | 3.00     | 0.00                                    | 5841.67 | 13.28  |
|     | -14.41           | 0.00   | 2525.00  | -2525.00                  |                   |       |           |                | 0.00                        |                |          | 15000         |      | 3.00       | 1.00       |              | 946.00 |           | 166                                     | 3.00     | 0.00                                    | 5841.67 | 14.43  |
|     | -15.55           | 0.00   | 2725.00  | -2725.00                  |                   |       |           |                | 0.00                        |                |          | 14800         |      | 2.00       | -1.00      | 1.00         |        |           |                                         | 2.00     | 0.00                                    | 8762.50 | 15.56  |
|     | -16.69           | 0.00   | 2925.00  | -2925.00                  |                   |       |           |                | 0.00                        |                |          | 14600         |      | 2.00       | 0.00       | 1.00         | 929.00 |           | 229                                     | 2.00     | 0.00                                    | 8762.50 | 16.70  |
|     | -17.83           | 0.00   | 3125.00  | -3125.00                  |                   |       |           |                | 0.00                        |                |          | 14400         |      |            | 0.00       |              |        |           |                                         | 0.00     | 0.00                                    | 0.00    | 17.83  |
|     | -18.97           | 0.00   | 3325.00  | -3325.00                  | )                 | 0     |           |                | 0.00                        |                | С        | 14200         | Ρ    |            | 0.00       |              |        | 0         |                                         | 0.00     | 0.00                                    | 0.00    | 18.97  |

21

### 4.33 期权交易: 鸟枪通用版支持期权交易等

| ←返回 | 田 E<br>据价 分 | ✓ ₱₱ √ 时 K线 7 |            | 10<br>11<br>11 5秒 10 | DS 15S<br>砂 15砂 | 30S 1     | 3 :<br>3 :35 :5  | 5 10<br>8 1093     | 15 30<br>15分 30分 | 1H 1<br>1时 | 2H 3<br>281 3 | H 4H<br>时 4时   | 日月     | <b>哥 月</b><br>1131 月 | ] 季 3<br>线 零线 9 | 手 自<br>浅 自定义     | ☆ ひ (<br>上翻 下翻 ) | <ul> <li>              ・             </li> <li>             ・</li> <li>             ・</li>             ・ <li></li></ul> | 《 <b>全》 않고</b><br>预誓 训练营 | Σ (5)     第項器 同步 | () … 系统 其它 |       |
|-----|-------------|---------------|------------|----------------------|-----------------|-----------|------------------|--------------------|------------------|------------|---------------|----------------|--------|----------------------|-----------------|------------------|------------------|----------------------------------------------------------------------------------------------------|--------------------------|------------------|------------|-------|
|     | 标的棉         | 応期权 ◇         | CF111 ~    | /                    | 最新              | 涨跌        | 涨幅%              | 成交量                | 持仓量              | 日増金        | 5             | 开盘             | 最高     | the state            | 最低 ピ            | 脚 昨              | 结算               |                                                                                                    |                          |                  |            |       |
| 自   | 到其          | 2021-         | 10-05      | 17525                | 5.00 -          |           | -0.99%           | 22172              | 60263            | -46        | 9 1769        | 90.00 17       | 765.00 | 17420                | .00 17755       | .00 1770         | 0.00             |                                                                                                    |                          |                  |            |       |
| 定   |             | tTtTIV安       | 市左小店       | 时间协准                 | 持合星             | 成大星       |                  | য়া,               | A 92             | 2± -5      | 3.04 2        | EQL //It       | ロム、 帯  | 98                   | 品幣              | SKOF             | <u>ज</u> ि       | 赤心 成六星                                                                                                    | 持合星                      | 时间终度             | 中在於唐       | *T*TH |
| X   | 75501255    | TTLLLC+       | PALLINIE   |                      | 14678           | THE SCHE  | 3461/1           | ×1                 | 000              | ол н       | 2371 1        |                |        | KX.                  | HICEVI          | 700000           | 7//              | 5401 /005C#                                                                                                    | 时马属                      |                  | PREDIE     | 111TL |
|     | 11.84       | 0.00          | 0.00       | 0.00                 | 2450            |           | 10.00            |                    | - 0.0            | 0          |               | C 19           | 500 P  |                      |                 | 0.00             |                  |                                                                                                    |                          | -2075.00         | 2075.00    |       |
| 期借  | 10.92       | 449.36        | 0.00       | 39.00                | 2460            |           | 42.00            | 23.0               | 0 -4.0           | 0 39       | .00           | C 194          | 400 P  |                      |                 | 0.00             |                  |                                                                                                    |                          | -1875.00         | 1875.00    | C     |
| 14  | 9.83        | 3/2.8/        | 0.00       | 47.00                | 339             | 56        | 63.00            | 40.0               | 0 -6.0           | 0 47       | .00           | C 19           | 200 P  |                      |                 | 0.00             | 1210.00          | 0                                                                                                    |                          | -1675.00         | 1675.00    | 0     |
|     | 8.70        | 357.65        | 0.00       | 49.00                | 808             | 259       | 53.00            | 50.0               | 0 -16.0          | 10 49      | .00           | C 19           | 000 P  |                      | 1241.00         | 443.00           | 1210.00          | 85                                                                                                    | 66                       | -75.00           | 1275.00    | 12    |
| 期   | 7.05        | 209.02        | 0.00       | 05.00                | 937             | 392       | 08.00            | 21.0               | 0 -17.0          | 0 05       | .00           | C 18           | 500 P  |                      | 1241.00         | 438.00           | 140.00           | 103                                                                                                    | 90                       | -34.00           | 1275.00    | 14    |
| 1×  | 0.02        | 200.18        | 鸟枪模拟-/     | A200932 [引           | (飞) 权益          |           | 3.86, 可用3        | 资金:1844            |                  | 资金使用       |               | 4%,平仓          | 盈亏:0.0 |                      | 仓盈亏:0.00        |                  |                  | 手续费:0.00                                                                                                    |                          |                  | <b>o</b> × | 13    |
|     | 3.59        | 100.01        | (三 (4) ) 行 | 三进 粗 权               | 5               |           |                  |                    | 持合、期权            | 持合、在我      | 時合            | 持合眼细           | 公日委は   | E AF                 | 1成な (成本)        | こう 一番 一番 招       | 冬性单 (日前)         | 冬性单、冷全、「                                                                                                    | T.T.                     |                  |            | 21    |
| 账   | 2.74        | 07.26         | / ME \10   | N /⊞ / 940 1.X       | THE D           | 415       |                  | — í                | 10 LB ( MOLA     | Elén       | 27            | 10 12 19 19 14 | 7130   |                      | 可用手物            | 山泉 <u>mi</u> ju: |                  |                                                                                                    | #040K                    | 体公园子             | ヨナル        | 20    |
| F   | 2.04        | 73.02         | 0          | 0000                 | 于叙 4            | 1))格 …    | 溜点               |                    | EG201            | HANT       | #3            | 10             | 10     | -7 60                | 10              | 2278.1           | 0 -16580.0       | -20.13                                                                                                    | 2288.00                  | -14600.00        | 8236       | 20    |
| -   | 2.07        | 54.26         | 245 0      | 8                    | 1 ·             | 1 23-3-01 | · ·              |                    | 10200            | 中正         | H2            | 1              | 1      | 0                    | 1               | 7406.2           | 0 -10440.0       | 0 -4.18                                                                                                    | 7353.81                  | 38.00            | 2500       | 50    |
| 资   | 1.63        | 42 74         | 195        | Ĩ                    | 165             |           | 生开生亚             | 1                  | 01201            | ¥83曲       | πa.           | 5              | 5      | 0                    | 5               | 10699.0          | 350.00           | 0.65                                                                                                    | 10829.00                 | -6150.00         | 5414       | 68    |
| 讯   | 1.05        | 32.10         | 37.6       |                      | 古穴              | - 1       |                  |                    | SE201            | 石井         | TA TA         | 10             | 10     | 0                    | 10              | 12177.0          | 650.00           | 0.83                                                                                                    | 12080.00                 | 5500.00          | 7852       | 100   |
| -   | 1.04        | 24 79         | +3         | 2                    | 头工              |           | +B               |                    | SM201            | 经准         | 开多            | 10             | 10     | 0                    | 10              | 9916.0           | 0 3700.00        | 5.71                                                                                                    | 9962.00                  | 1400.00          | 6475       | 149   |
|     | 0.43        | 21.88         | 0          |                      | 0               | 000       | 7 동차 지않다.        | +#9                | 7C201            | 郑煤         | 开多            | 5              | 5      | 0                    | 5               | 1058.8           | 0 -500.00        | -0.29                                                                                                    | 1057.20                  | 300.00           | 1744       | 236   |
|     | 2.64        | 12.63         |            |                      |                 | HS/P      | 19474I, PJ HELSI |                    | fu2201           | 燃油         | 开多            | 10             | 10     | 0                    | 10              | 2791.0           | 0 -2400.00       | -6.67                                                                                                    | 2767.00                  | 0.00             | 3597       | 307   |
|     | -0.83       | 17.88         | 撞单全        | è 撤单                 | 对价跟             | 排队跟       | 连续追              |                    | 12201            | 塑料         | 开多            | 10             | 10     | 0                    | 10              | 8860.0           | 0 -5000.00       | -9.42                                                                                                    | 8845.00                  | -4250.00         | 5307       | 515   |
|     | 1.57        | 10.95         | 合约         | 开平 委                 | 托价              | 委托量       | 委托时间             |                    | lh2201           | 生猪         | 开空            | 2              | 2      | 0                    | 2               | 14370.0          | 6240.00          | 7.51                                                                                                    | 14430.00                 | 8160.00          | 8311       | 701   |
|     | 2,14        | 9.22          |            |                      |                 |           |                  |                    | pb2110           | 沪铅         | 开空            | 5              | 5      | 0                    | 5               | 14715.0          | 1250.00          | 2.62                                                                                                    | 14660.00                 | -125.00          | 4764       | 922   |
|     | -9.84       | 0.00          |            |                      |                 |           |                  |                    | pg2110           | 液化气        | 开多            | 5              | 5      | 0                    | 5               | 5706.0           | 0 -4100.00       | -5.16                                                                                                    | 5671.00                  | -600.00          | 7939       | 1168  |
|     | -10.98      | 0.00          |            |                      |                 |           |                  |                    | pp2201           | 聚丙烯        | 开多            | 10             | 10     | 0                    | 10              | 8991.0           | 0 -5550.00       | -10.32                                                                                                    | 8966.00                  | -4300.00         | 5379       | 2920  |
|     | -4.42       | 12.98         |            |                      |                 |           |                  |                    | ss2110           | 不锈钢        | 开多            | 4              | 4      | 0                    | 4               | 21400.0          | 8500.00          | 13.37                                                                                                    | 21185.00                 | 12800.00         | 6355       | 1752  |
|     | -13.27      | 0.00          |            |                      |                 |           |                  |                    | 13个              |            |               | 87             |        |                      |                 |                  | -23880.0         | 0                                                                                                    |                          | -1827.00         | 11208      | 5841  |
|     | -14.41      | 0.00          |            |                      |                 |           |                  |                    |                  |            |               |                |        |                      |                 |                  |                  |                                                                                                    |                          |                  |            | 5841  |
|     | -15.55      | 0.00          |            |                      |                 |           |                  |                    | <                |            |               |                |        |                      |                 |                  |                  |                                                                                                    |                          |                  | >          | 8762  |
|     | -16.69      | 0.00          | 画线下单       | 条件单                  | 出入金             | 自动止       | 盈止损              | >1                 |                  |            |               |                |        | 热键                   | 下单 平            | 33%              | 平50%             | 平100%                                                                                                    | 反手 -                     | 键全平              | 盈损         | 8762  |
|     | -17.83      | 0.00          | 3125.00    | -3125.00             |                 | 0         | 10000            | 2 <mark>000</mark> | 0.0              | 0          |               | C 14           | 400 P  |                      |                 | 0.00             |                  | 0                                                                                                    |                          | 0.00             | 0.00       | C     |
|     | -18.97      | 0.00          | 3325.00    | -3325.00             |                 |           |                  |                    | 0.0              | 10         |               | C 14           | 200 P  |                      |                 | 0.00             |                  |                                                                                                    |                          | 0.00             | 0.00       |       |
|     | 20.11       | 0.00          | 2525.00    | 2525.00              |                 |           |                  |                    |                  | 0          |               | C 14           | 000 D  |                      |                 | 0.00             |                  |                                                                                                    |                          | 0.00             | 0.00       | 6     |

# 五、交易功能(手动交易功能)

5.11 登录交易,首先登录期货交易账户,鸟枪支持各期货公司账户 CTP 通道,鸟枪模拟 账户和上期模拟账户,融航等 MOM 子账户下单。

|        |         |               |        |                 |              |            |        |          |                  | 论均                     | 云提问  | 鸟枪账号          | ∃: A200932       | 默认交易: A20093 | 2 訂盘 |
|--------|---------|---------------|--------|-----------------|--------------|------------|--------|----------|------------------|------------------------|------|---------------|------------------|--------------|------|
| 2H     | 3H 4    | 4H 日<br>4時 日時 | 周      | 月季              | 年 自          |            |        | s and    | ((               |                        |      | 開立            |                  |              |      |
|        | TT da   |               |        | 日成 手成           |              |            | AB 194 |          | 1742 1963        | 5 <b>31545488</b> [P]S | 2000 | <b>共</b> 6    |                  |              |      |
| 469 17 | 690.00  | 17765.        | 00 174 | 20.00 177       | 755.00 177   | 700.00     |        |          |                  |                        |      |               |                  |              |      |
| FR. bc | 255.21V | 1-tTIA.       | 25.04- | and c           | : SI/0+      | 5710       | きん     |          |                  | n+tial (A/a            |      | ∧/ <b>≠</b> ₹ | T+TH/SP 844      | ~            |      |
| 取初     | 有旅      | <131X101>     | 有吠     | 取利              | 历代达          | 关177       | 契101   | 成父童      | 村口里              | HALFH OLE              |      | 们且 1.         | 山竹花率 油1          | / <b>*</b>   | -    |
| 20.00  |         | 19600         |        |                 | 账号管理         |            |        |          |                  |                        |      |               | /                | ×            |      |
| 47.00  |         | 19400         | D      |                 | 新增用          |            | 登录 一键  | 全退出      |                  |                        |      |               | /                |              |      |
| 49.00  | c       | 19000         | P      | 1400.00         | 序号           | 期货公司       | 账号     | 3        | 是否登录             | 默认交易                   | 是否关助 | ŧ             | 期货账号:            |              |      |
| 65.00  |         | 18800         |        | 1241.00         | ) 1          | 鸟枪模拟       | 12009  | 932      | 是                | 是                      | 否    |               | 期後八司,            |              |      |
| 85.00  |         | 18600         |        | 1119.00         | 2            | MOM平台      | B20022 | 2002     | 否                | 否                      | 否    |               |                  |              |      |
| 04 00  | ~       | 10400         | •      | 0.12.00         |              | 22         |        | ×        |                  |                        |      |               | 服劳器:             |              |      |
| 42     | 1 拾指    | 中中            | 차트     | 安佑              |              |            |        |          |                  |                        |      |               | A REAL PROPERTY. |              |      |
| 80     | 1612    |               | - X.M. | 1275576         |              |            |        |          |                  |                        |      |               | 修改用户             | 账甲结算查询       | _    |
| 23     |         |               |        |                 |              |            | ž      | 先择期货公    | 公司               |                        |      |               |                  |              | ×    |
| 10     | 期日台     |               | 长安     | 期皆次度伯           | 自信) (上海      | 服冬爨1)      |        | □ 模拟     |                  | ^                      | 1    |               |                  |              |      |
| 46     | 9030    |               |        | M12407 0117 (-1 |              | аксязна ту |        | <u>6</u> | 5枪模拟<br>−期模拟     |                        |      |               |                  |              |      |
| 07     | 资金      | 大号            | B20    | 0222002         |              |            |        | A R      |                  |                        |      |               |                  |              |      |
| 01     | 亦見      | 家石            | 123    |                 |              |            | 0      | E C      | 142-112/2        |                        |      |               |                  |              |      |
| 88     | 22      |               | 125    |                 |              |            |        |          | 11日初50<br>天安期後 く |                        |      |               |                  |              |      |
| 80     |         |               | 默认交    | 易账号 🖂 词         | 己住账号         |            |        |          | 6江期货<br>11元期货    |                        |      |               |                  |              |      |
| 00     |         |               |        | 癶               | . <b>.</b>   |            |        | D D      |                  |                        |      |               |                  |              |      |
| 00     |         | _             |        |                 | - 254        |            |        | 一方       | 5正中期             |                        |      |               |                  |              |      |
|        |         |               | 客      | 版热线: (86)       | )0755 - 2333 | 34885      |        | ⊡ G      | 重配用质             |                        |      |               |                  |              |      |
| 50     |         |               |        |                 |              |            |        | - 1      | 各林大华<br>各林期後     | ~                      |      |               |                  |              |      |
|        | С       | 15200         | Р      | 3.00            | 2.00         | 1.00       | 4.00   |          |                  |                        |      |               |                  | 1            |      |
|        |         | 15000         |        | 3.00            | 1.00         |            | 946.00 | 自定义期     | 明贵地址             | 删除自定义                  | 修改自定 | ×.            |                  | 确定           | 取消   |
|        |         | 14800         |        | 2.00            | -1.00        | 1.00       |        |          | 107              | 2.00                   | ,    | .00 0         | 102.30 13        |              |      |

5.12 多账户登录交易, 鸟枪通用版同时支持不同期货公司账户登录和多账户同时下单, 一拖10功能目前此功能免费, 只需要做账户关联。

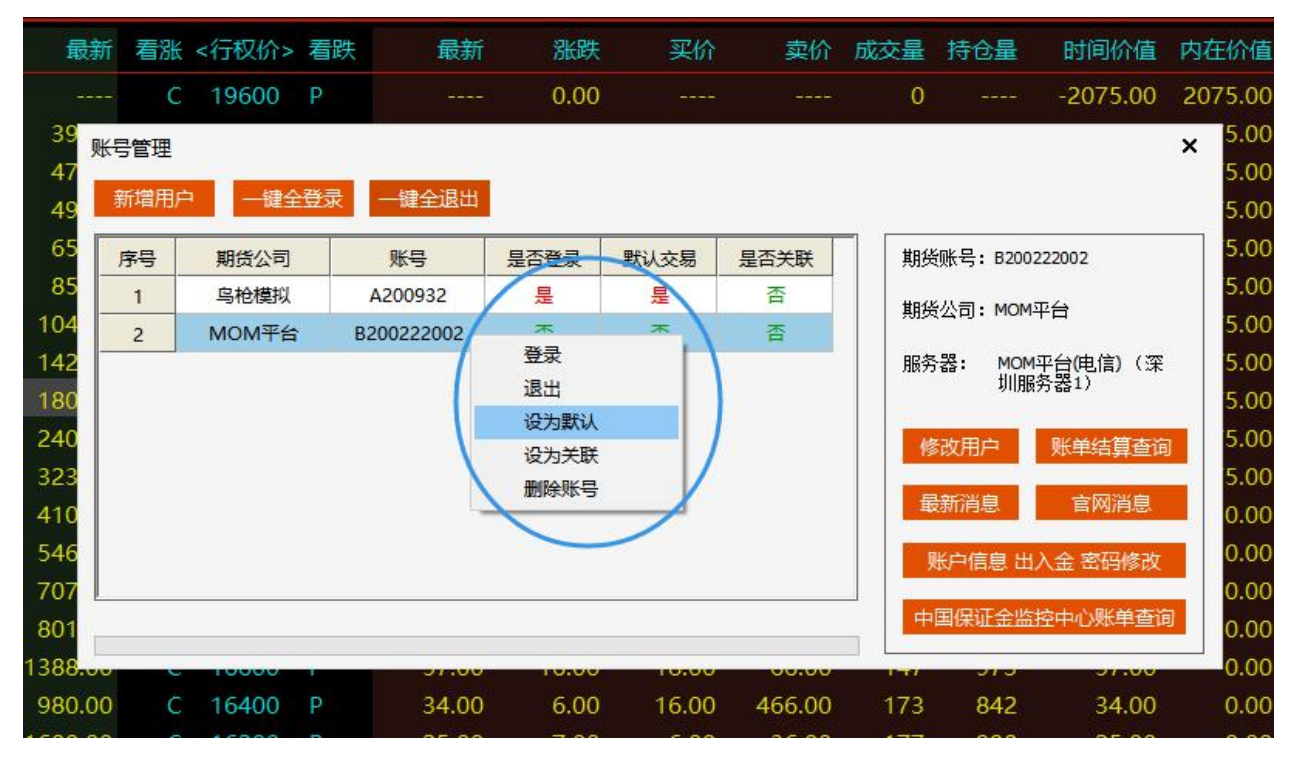

5.13 三键下单界面, 鸟枪通用版采用简单实用的下单界面, 包括快捷平全部和部分仓位, 包括快捷反手等。

| 1        | 鸟枪 | 操盘手             |                    |              |          |           |         |         |              |      |        |        |       |         |            |             |           |          |         | 论坛提问      | 鸟枪账号: | A2 |
|----------|----|-----------------|--------------------|--------------|----------|-----------|---------|---------|--------------|------|--------|--------|-------|---------|------------|-------------|-----------|----------|---------|-----------|-------|----|
| ÷        | F  | ~ 📫 🔩 🗃         | 翻 5S 10            | DS 15S 30S   | 5 1      | 3 5       | 10      | 15 30   | 1H           | 2H 3 | H 4H   | 日      | 周,    | 月季      | 年自         |             | <b>()</b> | Š (†)    | (2 E    | <b>\$</b> |       |    |
| 返回       | 报价 | 分时K线下单画线        | 刷新 5秒 10           | 15秒 30秒      | 1分       | 3分 5分     | 10分 1   | 15分 30分 | 1时           | 2时 3 | 81 481 | 日线     | 周线月   | 月线 零线   | 年线 自定义     | 上翻 下翻 )     | 市音 工具箱    | 記法 预警    | 川族营 编辑器 | 同步 系统     | 其它    |    |
| _        | 序号 | 名称 代码           | 最新                 | 涨幅% ]        | 现手       | 涨跌        | 买价      | 卖化      | 买量           | 卖量   | 成玄     | 建 招    | 沧量    | 日増仓     | 开盘         | 最高          | 最低        | 今结算      | 昨结算     | 昨收        | 投机度   | 1  |
| <b>B</b> | 1  | 不锈钢2110 ss2110  | 21185              | 0.00%        |          | 0         | 0       | . (     | ) (          | ) (0 | 5      | 0 5    | 5534  | 55534   | 0          |             |           |          | 21185   | 21825     | 0.00  |    |
| 定义       | 2  | 胶板2110 bb2110   | 244.35             | 0.00%        |          | 0.00      | 0.00    | 0.00    | ) (          | ) 0  | 1      | 0      | 2     | 2       | 0.00       |             |           |          | 244.35  | 244.35    | 0.00  |    |
| $\sim$   |    | 鸟枪模拟 - A200932  | [张飞] 权益:29         | 969533.86, 🛱 | 可用资      | 金:1848732 | 2.52.资金 | 全使用率:   | 37.74%       | ,平仓落 | 亏:0.00 | ), 持仓盈 | 亏:0.0 | 0,保证金   | :1120801.3 | 34, 手续费:0.( | 00        |          |         | o         | × 00  |    |
| 期        |    | /三键/标准/期        | 权                  |              |          | /持合 / 期料  | 7持合 査   | 利持合     | <b>寺</b> 合明细 | 今日委  | £ 今日   | 成交成    | 交记录   | 盈损条件的   | 1. 一已触发条   | 件単 密金 日     | 志         |          |         |           | .00   |    |
| 货        |    | जी <del>1</del> | 第二 必務              | 10.E         |          | 合约        | 品种      | 多卒      | 手数           | 能合   | 46     | 可用手書   | 7 Ŧ   | 于会均价    | 浮动盈亏       | 浮激比例(%)     | 持会均价      | 持合盈元     | 基本保     | 证金        | 00    |    |
|          |    | au2202 0 1      | ■ 対壬心              |              |          | FG201     | 玻璃      | 开空      | 10           | 10   | 0      | 10     | 2     | 2278.10 | -16580.00  | -20.13      | 2288.00   | -14600.0 | 0 82368 | .00       | 00    |    |
| 期        | 0  | ※版 0.00 跌       | 板 0.00             |              | <u>.</u> | IC2109    | 中证      | 开多      | 1            | 1    | 0      | 1      | 7     | 7406.20 | -10440.00  | -4.18       | 7353.81   | 38.00    | 25002   | 9.54      | .00   |    |
| 权        |    | 0.00            | 0.00               | 先开先平         | 1        | 01201     | 郑油      | 开多      | 5            | 5    | 0      | 5      | 10    | 0699.00 | 350.00     | 0.65        | 10829.00  | -6150.00 | 54145   | .00       | .00   |    |
| -        |    | 亚名              | 赤穴                 | 亚合           |          | SF201     | 硅铁      | 开多      | 10           | 10   | 0      | 10     | 1     | 2177.00 | 650.00     | 0.83        | 12080.00  | 5500.00  | 78520   | 0.00      | .00   |    |
| 账        |    |                 | ×                  | 10           |          | SM201     | 锰硅      | 开多      | 10           | 10   | 0      | 10     | 9     | 9916.00 | 3700.00    | 5.71        | 9962.00   | 1400.00  | 64753   | .00       | .00   |    |
| 户        | 10 | 111年4月11日       | ●<br>全0.0 开合盡2.0 习 | 平公弗0.0 平作弗2  | 0        | ZC201     | 郑煤      | 开多      | 5            | 5    | 0      | 5      | 1     | 1058.80 | -500.00    | -0.29       | 1057.20   | 300.00   | 17443   | 8.00      | .00   |    |
|          | 11 |                 |                    |              |          | fu2201    | 燃油      | 开多      | 10           | 10   | 0      | 10     | 2     | 2791.00 | -2400.00   | -6.67       | 2767.00   | 0.00     | 35971   | .00       | 00    |    |
| 盗        |    | / 挂单 / 全 撤单     | 对价跟                | 排队跟 连续道      | Ê        | 12201     | 塑料      | 开多      | 10           | 10   | 0      | 10     | E     | 8860.00 | -5000.00   | -9.42       | 8845.00   | -4250.00 | 53070   | .00       |       |    |
| 讯        | 12 | 合约开平            | 委托价 委托             | 6量 委托时间      |          | lh2201    | 生猪      | 开空      | 2            | 2    | 0      | 2      | 1.    | 4370.00 | 6240.00    | 7.51        | 14430.00  | 8160.00  | 83116   | i.80      | .00   |    |
|          | 13 |                 |                    |              |          | pb2110    | 沪铅      | 开空      | 5            | 5    | 0      | 5      | 1.    | 4715.00 | 1250.00    | 2.62        | 14660.00  | -125.00  | 47645   | .00       | .00   |    |
|          | 14 |                 |                    |              |          | pg2110    | 液化气     | 开多      | 5            | 5    | 0      | 5      | 5     | 5706.00 | -4100.00   | -5.16       | 5671.00   | -600.00  | 79394   | .00       | .00   |    |
|          |    |                 |                    |              |          | pp2201    | 聚丙烯     | 开多      | 10           | 10   | 0      | 10     | 8     | 8991.00 | -5550.00   | -10.32      | 8966.00   | -4300.00 | 53796   | i.00      | .00   |    |
|          | 16 |                 |                    |              |          | ss2110    | 不锈钢     | 开多      | 4            | 4    | 0      | 4      | 2     | 1400.00 | 8500.00    | 13.37       | 21185.00  | 12800.0  | 63555   | i.00      | .00   |    |
|          | 17 |                 |                    |              |          | 13个       |         |         | 87           |      |        |        |       |         | -23880.00  |             |           | -1827.00 | 112080  | 1.34      | 00    |    |
|          |    |                 |                    |              |          |           |         |         |              |      |        |        |       |         |            |             |           |          |         |           |       |    |
|          | 18 |                 |                    |              |          |           |         |         |              |      |        |        |       |         |            |             |           |          |         |           | .00   |    |
|          | 19 |                 |                    |              |          |           |         |         |              |      |        |        |       |         |            |             |           |          |         |           | .00   |    |
|          |    |                 |                    |              |          |           |         |         |              |      |        |        |       |         |            |             |           |          |         |           | .00   |    |
|          |    |                 |                    |              |          |           |         |         |              |      |        |        |       |         |            |             |           |          |         |           | .00   |    |
|          |    | 画线下单 条件单        | 出入金                | 自动止盈止损       | >1       |           |         |         |              |      |        |        | 热罐下   | 「単 単    | ₽33%       | 平50%        | 平100%     | 反手       | 一键全平    | 盈损        | .00   |    |
|          |    | 沪铅2110 pb2110   | 14660              | 0.00%        |          | 0         | 0       | - (     | ) (          | ) 0  |        | 0 7    | 4173  | 74173   | 0          |             |           |          | 14660   | 14665     | 0.00  |    |
|          | 24 | 两债2112 TS2112   | 100.700            |              |          |           |         |         |              | 0 0  |        | 0 2    | 6435  | 26435   |            |             |           |          | 100.700 | 100.700   | 0.00  |    |
|          | 25 | 低硫燃料油 lu2112    |                    | 0.00%        |          |           |         |         | ) (          | ) 0  |        | 0 5    | 7122  | 57122   |            |             |           |          | 3581    | 3581      | 0.00  |    |
|          | 26 | 20号胶2111 nr2111 |                    |              |          |           |         |         |              | ) 0  |        |        | 2067  | 12067   |            |             |           |          | 11210   | 11165     | 0.00  |    |
|          | 27 | 燃油2201 fu2201   | 2767               | 0.00%        |          |           |         |         | ) (          | ) 0  |        | 0 34   | 2317  | 342317  |            |             |           |          | 2767    | 2767      | 0.00  |    |
|          |    |                 |                    |              |          |           |         |         |              |      |        |        |       |         |            |             |           |          |         |           |       | _  |

5.14 标准下单界面, 鸟枪通用版采用简单实用的下单界面, 包括挂单, 撤单, 开仓以对 手价, 排队价, 追价选择等

| 1      | 鸟枪      | <b>鼎盘手</b>    |            |               |                |                        |              |         |         |           |                |               |               |                |       |        |                     |           |                    |          |            |                    |                                         | 论坛提问       | 鸟枪账号   |
|--------|---------|---------------|------------|---------------|----------------|------------------------|--------------|---------|---------|-----------|----------------|---------------|---------------|----------------|-------|--------|---------------------|-----------|--------------------|----------|------------|--------------------|-----------------------------------------|------------|--------|
| ←返回    | 田<br>报价 | ✓ ●●● ● 分时 K线 | ● ■ ■ F単 ■ | 图 53<br>刷新 53 | 5 10S<br>▷ 10秒 | 15S 3<br>15秒 3         | 0S 1<br>例 1分 | 3<br>3分 | 5<br>5分 | 10<br>10分 | 15 3<br>15分 30 | 10 1H<br>分 1时 | 2H 3<br>2时 3  | H 4H<br>81 481 | 日月    | 周題     | 月<br><sup>月 委</sup> | 年 自       | <b>分 {</b><br>工工工工 | ン<br>翻 声 | 》<br>音 工具箱 | <ul><li></li></ul> | (記) (記) (記) (記) (記) (記) (記) (記) (記) (記) | り<br>同步 新統 | <br>其它 |
|        | 序号      | 名称            | 代码         | 最新            | f              | 涨幅%                    | 现手           | 涨跌      |         | 买价        | 卖              | 价买            | 量卖量           | 成3             | 量交    | 持仓量    | ∎ 日増仓               | 12 开盘     | t 最i               | 高        | 最低         | 今结算                | 昨结算                                     | 昨收         | 投机度    |
| 自中     |         | 不锈钢2110       | ) ss2110   |               |                |                        |              |         |         |           |                |               | 0 0           |                |       | 5553   | 4 55534             | 4 (       |                    |          |            |                    | 21185                                   | 21825      | 0.00   |
| ۲<br>۲ |         | 胶板2110        | bb211      | 0 244.3       | 5              | 0.00%                  |              | 0.00    |         | 0.00      | 0.             | 00            | 0 0           |                | 0     |        | 2 2                 | 2 0.00    | )                  |          |            |                    | 244.35                                  | 244.35     | 0.00   |
|        |         | 鸟枪模拟          | A200932    | 2[张飞]权        | 益:296          | 9533. <mark>8</mark> 6 | ,可用资         | 金:1848  | 3732.5  | 2, 资      | 金使用琴           | s:37.749      | 6,平仓 <u>盈</u> | 亏:0.0(         | 0, 持仓 | 全型 5:0 | 0.00,保证:            | 金:1120801 | .34, 手续            | 费:0.0(   | )          |                    |                                         | a          | × .00  |
| 期代     |         | /王 键/         | 标准、期       | 权             |                |                        |              | 持仓      | 期权持     | 仓、套       | 利持仓            | 持仓明细          | 今日委           | E A            | 成交    | 成交记录   | <b>是</b> _ 盈损条件     | 单 已触发统    | (件单)资金             | ê (Ha    | 5          |                    |                                         |            | .00    |
| R      |         | ග් a21        | 11         | Q             | 涨板             | 0                      |              | 合约      | 1       | 品种        | 多空             | 手数            | 作合            | 今仓             | 可用    | 手数     | 开仓均价                | 浮动盈亏      | 浮盈比例               | 96)      | 持仓均价       | 持仓盈可               | 基本保                                     | 迎金         | .00    |
|        |         |               | 买 卖        | □保値           | 跌板             | 0                      |              | FG20    | )1      | 玻璃        | 开空             | 10            | 10            | 0              | 1     | 0      | 2278.10             | -16580.00 | -20.1              | 3        | 2288.00    | -14600.0           | 8236                                    | 8.00       | .00    |
| 期权     |         | Я             | 仓 平仓       | 平今            | 最新             | 0                      |              | IC210   | 09      | 中证        | 开多             | 1             | 1             | 0              |       | 1      | 7406.20             | -10440.00 | -4.18              | 3        | 7353.81    | 38.00              | 25002                                   | 29.54      | .00    |
| _      |         | 手数 1          |            | \$ 88         | 卖出             | 0                      | 0            | 0120    | 1       | 形油        | ガ多             | 5             | 5             | 0              |       | 5      | 10699.00            | 350.00    | 0.65               |          | 10829.00   | -6150.0            | 0 5414                                  | 5.00       | .00    |
| R¥     | 9       | <b>₽₽</b> 0   |            | *<br>*        | 买入             | 0                      | 0            | SM2     | 01      | 经研        | 开多             | 10            | 10            | 0              | 1     | 0      | 9916.00             | 3700.00   | 5.71               |          | 9962.00    | 1400.00            | 6475                                    | 3.00       | .00    |
| 户      | 10      | 下单            | 单 (买开仓)    | 复位            |                |                        |              | ZC20    | )1      | 郑煤        | 开多             | 5             | 5             | 0              |       | 5      | 1058.80             | -500.00   | -0.29              | 9        | 1057.20    | 300.00             | 17443                                   | 38.00      | .00    |
|        | 11      |               |            |               |                |                        |              | fu220   | 01      | 燃油        | 开多             | 10            | 10            | 0              | 1     | 0      | 2791.00             | -2400.00  | -6.67              | 7        | 2767.00    | 0.00               | 3597                                    | 1.00       | 00     |
| 资      | 12      | /挂甲 \         | 全撤単        | 对价的           | 見期             | 人跟注                    | 续追           | 1220    | 1       | 塑料        | 开多             | 10            | 10            | 0              | 1     | 0      | 8860.00             | -5000.00  | -9.42              | 2        | 8845.00    | -4250.0            | 0 5307                                  | 0.00       | 00     |
| 讯      | 16      | 台列            | <u></u>    | 委托的           | 受抗菌            | 受抗                     | UIII         | lh220   | 01      | 生猪        | 开空             | 2             | 2             | 0              |       | 2      | 14370.00            | 6240.00   | 7.51               |          | 14430.00   | 8160.00            | 8311                                    | 6.80       | 00     |
|        | 15      |               |            |               |                |                        |              | pb21    | 10      | 沪铅        | 开空             | 5             | 5             | 0              |       | 5      | 14715.00            | 1250.00   | 2.62               |          | 14660.00   | -125.00            | 4764                                    | 5.00       | 5.00   |
|        | 14      |               |            |               |                |                        |              | pg21    | 10      | 液化气       | 开多             | 5             | 5             | 0              | -     | 5      | 5706.00             | -4100.00  | -5.16              | 5        | 5671.00    | -600.00            | 7939                                    | 4.00       | .00    |
|        | 15      |               |            |               |                |                        |              | pp22    | 01      | 聚内烯       | ガ多             | 10            | 10            | 0              | 1     | 0      | 8991.00             | -5550.00  | -10.3              | 2        | 8966.00    | -4300.0            | 0 5379                                  | 6.00       | .00    |
|        | 16      |               |            |               |                |                        |              | 12/     |         | 1~15113   | ЛЭ             | 87            | 4             | U              |       | 4      | 21400.00            | -23880.00 | 15.5               | ,<br>    | 21185.00   | -1827.0            | 0 0300                                  | 01 34      | .00    |
|        | 17      |               |            |               |                |                        |              | 131     |         |           | ÷.             | 01            |               |                |       |        |                     | 20000.00  |                    |          |            | 102110             |                                         | 01.04      | .00    |
|        | 18      |               |            |               |                |                        |              |         |         |           |                |               |               |                |       |        |                     |           |                    |          |            |                    |                                         |            | .00    |
|        |         |               |            |               |                |                        |              |         |         |           |                |               |               |                |       |        |                     |           |                    |          |            |                    |                                         |            | .00    |
|        | 20      |               |            |               |                |                        |              |         |         |           |                |               |               |                |       |        |                     |           |                    |          |            |                    |                                         |            | .00    |
|        | 21      |               |            |               |                |                        |              |         |         |           |                |               |               |                |       |        |                     |           |                    |          |            |                    |                                         |            | 00     |
|        | 22      | 画线下单          | 条件单        | 出入            | 金              | 目动止盈止                  | <u>ا</u> ر 📙 |         |         |           |                |               |               |                |       | 热      | 龍下単                 | 平33%      | 平50%               | 뿌        | 100%       | 反手                 | 一键全平                                    | 盈损         | .00    |
|        |         | 沪铅2110        | pb211      | 0 14660       |                | 0.00%                  | -            | 0       |         | 0         |                | 0             | 0 0           |                | 0     | 7417   | 3 7417              | 3 (       | )                  | -        |            |                    | 14660                                   | 14665      | 0.00   |
|        | 24      | 两债2112        | TS2112     | 2 100.70      |                |                        |              | 0.000   |         |           | 0.0            |               | 0 0           |                |       | 2643   | 5 2643              |           |                    |          |            |                    | 100.700                                 | 100.700    | 0.00   |

5.15 自动止盈止损设置, 鸟枪通用版支持在开仓前根据不同的合约设置, 不同的止盈止损单, 用户只管开仓, 止损止盈由电脑自动执行。

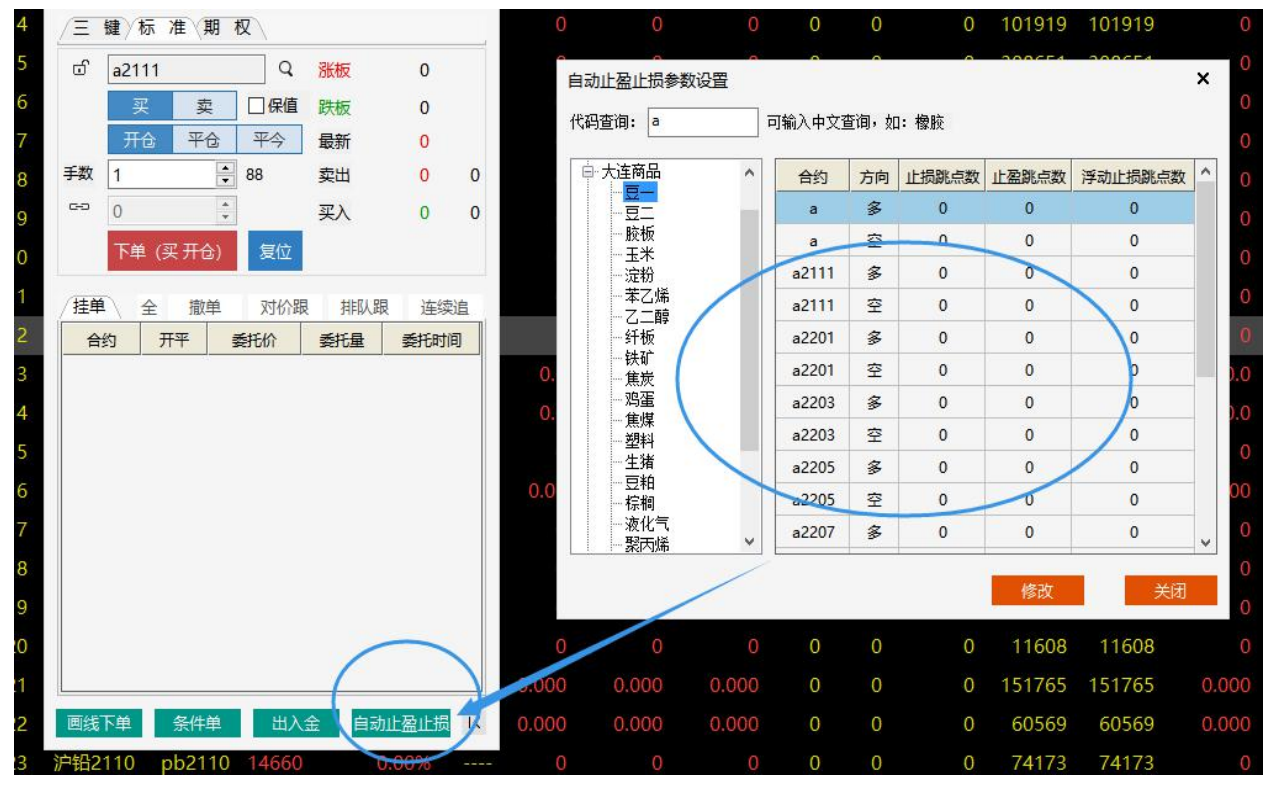

5.16条件单设置, 鸟枪通用版支持在开仓前设置不同的条件单, 由电脑自动执行开仓和 平仓条件。

| 2 胶板。 | 2110 bb  | 2110 244. | .35 0     | .00%        |     | 0.00                                                                                                    | 0.00    | 0.00        | 0      | 0        | 0  | 2        | 2           |
|-------|----------|-----------|-----------|-------------|-----|----------------------------------------------------------------------------------------------------|---------|-------------|--------|----------|----|----------|-------------|
| 乌枪    | 模拟 - A20 | 0932 [张飞] | 权益:29677( | )6 <b>C</b> | ) × | 0                                                                                                    |         |             | 0      | 0        | 0  | 5        | 5           |
| 4 /三  | 键标准      | 期权        |           |             |     | 0                                                                                                    |         |             | 0      | 0        | 0  | 101919   | 101919      |
| 5 cf  | sp2110   |           | 2 涨板      | 0           |     | □ □ < | ∩<br>±单 | 0           | 0      | 9        | 0  | 308651   | 308651<br>× |
| 5     | 买        | 卖 □保      | 值 跌板      | 0           |     |                                                                                                    |         |             |        |          |    |          | 3048        |
| 7     | 开仓       | 平仓平今      | 最新        | 0           |     | 合约:                                                                                                    | a2111   |             |        |          |    |          | 5411        |
| 3 手数  | 1        | \$ 88     | 卖出        | 0           | 0   | 条件:                                                                                                    | 最新价     | >=          | ~      | 5956     | •  |          | 0461        |
|       | 0        | ÷         | 买入        | 0           | 0   |                                                                                                    | □ 附加条件  | <b>#</b> <= | $\sim$ | 5956     | ÷  |          | 4527        |
| D     | 下单 (买    | 开仓) 复位    | Ż         |             |     | 订单:                                                                                                    | 买入 ~    | 开仓          | $\sim$ | 对手价      |    | 1 🚍 ₹    | 9393        |
| 1 /捶  | ¥\ 全     | 撤单 对化     | ☆跟 排队跟    | 连线          | 影白  |                                                                                                    | * 5     |             |        | 1.2.2.01 |    | <u> </u> | 9701        |
| 2     | 3约 开刊    | - 委托价     | 委托量       | 委托时         | 间   | HJXX:                                                                                                    | 水久有效    |             | ~      |          |    |          | 4927        |
| 3     |          |           |           |             |     | 类型:                                                                                                    | 本地条件单   |             | ~      |          |    |          | 2394        |
| 4     |          |           |           |             |     | 止损:                                                                                                    | 不设置     |             | $\sim$ |          |    |          | 7959        |
| 5     |          |           |           |             |     |                                                                                                    |         |             |        |          |    |          | 4285        |
| 5     |          |           |           |             |     | c —                                                                                                    |         |             |        |          |    |          | 849         |
| 7     |          |           |           |             |     | 1. д                                                                                                    | 端服务器不保i | 正成交         |        |          |    |          | 18          |
| 3     |          |           |           |             |     | 2、当                                                                                                    | 日有效条件单词 | 青提前手云       | 加确认账   | 单        |    |          | 4876        |
|       |          |           |           |             |     | 3、暂                                                                                                    | 不支持显示套  | 利条件单        |        |          |    |          | 9907        |
|       |          | _/        |           |             |     |                                                                                                    |         |             |        |          | 确定 | 取消       | 1600        |
|       | 1        |           |           |             |     |                                                                                                    |         | 0.000       | -      |          |    |          | 1608        |
|       |          |           |           |             |     | 0.000                                                                                                    | 0.000   | 0.000       | 0      | 0        | 0  | 151765   | 151765      |
| 2 画线  | 管下单<br>第 | (件単) 出    | i入金 自动    | 止盈止损        | IK. | 0.000                                                                                                    | 0.000   | 0.000       | 0      | 0        | 0  | 60569    | 60569       |
| 3 沪铅  | 2110 pb  | 2110 1460 | 60 0      | .00%        |     |                                                                                                    |         | 0           | 0      | 0        | 0  | 74173    | 74173       |

5.17 盈损单设置, 鸟枪通用版支持在持仓合约的止盈单, 止损单, 保本单等。

#### 鸟枪通用版使用说明书

| ;枪模拟 - A200932 [张飞] 权益:2967706.86,可用资 | 金:1846905 | 5.52, 资金        | 使用率:       | 37.77%     | 平仓盈   | 盘亏:0.00                                | ,持仓盈亏              | -1827.00,        | 保证金:1120  | 301.34,手续表   | §:0.00   |           |         | ¢       | ) × |
|---------------------------------------|-----------|-----------------|------------|------------|-------|----------------------------------------|--------------------|------------------|-----------|--------------|----------|-----------|---------|---------|-----|
|                                       | / 持合 ( 期代 | (守位) (第1)<br>品統 | 初時台(引      | 守仓明础<br>千数 | 今日委   | 化(今日)                                  | 14父 (九父に<br>□□□==₩ | 家 〈 盤 街条件        | F単 \ 巳駅友茶 | 年単 ( 资金 ( 日) | *****    | 体公历于      | 其大历     | NTA I   | _   |
| ● 手刻→ 竹格… 滑点                          | EG201     | TICTO           | 971<br>#35 | 10         | 10    |                                        | 10                 | 2278 10          | -16580.00 | -20 13       | 2288.00  | -14600.00 | 8236    | 8.00    |     |
|                                       | 10201     | 中证              | 开名         | 1          | 1     | 0                                      | 1                  | 7406.20          | -10440.00 | -4.18        | 7353.81  | 38.00     | 2500    | 29.54   |     |
|                                       | 01201     | 郑油              | 开多         | 5          | 5     | 0                                      | 5                  | 10699.00         | 350.00    | 0.65         | 10829.00 | -6150.00  | 5414    | 5.00    |     |
| · · · · · · · · · · · · · · · · · · · | SF201     | 硅铁              | 开多         | 10         | 10    | 0                                      | 10                 | 12177.00         | 650.00    | 0.83         | 12080.00 | 5500.00   | 7852    | 0.00    |     |
|                                       | SM201     | 锰硅              | 开多         | 10         | 10    | 0                                      | 10                 | 9916.00          | 3700.00   | 5.71         | 9962.00  | 1400.00   | 6475    | 3.00    |     |
| 0 0<br>10千座江会00开合書00平本書00平乾書00        | ZC201     | 郑煤              | 开多         | 5          | 5     | 0                                      | 5                  | 1058.80          | -500.00   | -0.29        | 1057.20  | 300.00    | 1744    | 38.00   |     |
|                                       | fu2201    | 燃油              | 开多         | 10         | 10    | 0                                      | 10                 | 2791.00          | -2400.00  | -6.67        | 2767.00  | 0.00      | 3597    | 1.00    |     |
| 挂单 全 撤单 对价跟 排队跟 连续追                   | 12201     | 塑料              | 开多         | 10         | 20.00 | 10+×                                   |                    |                  |           |              |          | .00       | 5307    | 0.00    |     |
| 合约 开平 委托价 委托量 委托时间                    | lh2201    | 生猪              | 开空         | 2          |       | 设置保全单                                  |                    |                  |           |              |          | 00        | 8311    | 6.80    |     |
|                                       | pb2110    | 沪铅              | 开空         | 5          |       | 止损单(」                                  | 上盈单〉保本             | ¥\               |           |              |          | 00        | 4764    | 5.00    |     |
|                                       | pg2110    | 液化气             | 开多         | 5          |       | 持合合金                                   | 句: fu2201          |                  | 名头        | 最新价:         | 2767     | 00        | 7939    | 4.00    |     |
|                                       | pp2201    | 聚丙烯             | 开多         | 10         |       |                                        |                    |                  |           |              |          | .00       | 5379    | 6.00    |     |
|                                       | ss2110    | 不锈钢             | 开多         | 4          |       | 盈利价制                                   | 差: 0               |                  | 价差0 预期盈   | 利0 白分比0.00%  | 0        | 0.00      | 6355    | 5.00    |     |
|                                       | 13个       |                 |            | 87         |       | 下单委                                    | 毛: 卖               | F                | 10 🛟      | 手 委托价:       | 对手价 ~    | .00       | 11208   | 01.34   |     |
|                                       |           |                 |            |            |       |                                        |                    |                  |           |              | 添加       | _         |         |         |     |
|                                       |           |                 |            |            |       | 1、保本                                   | 单不保证成交             | ,且实际成交           | 价与触发价存在   | 一定点差。        |          |           |         |         |     |
| 画线下単 条件単 出入金 自动止盈止损 >1                |           |                 |            |            |       | <ol> <li>2、保本</li> <li>3、软件</li> </ol> | 《单触发后,可<br>"退出时云保本 | 能会撤掉现有<br>单仍然有效。 | 挂单以保证成交   |              |          |           | 一键全平    | - 盈掛    | 3   |
| 铅2110 pb2110 14660 0.00%              | 0         | 0               | (          | 0 0        |       | 4、保本                                   | 单会自动确认             | 账单。              |           |              |          |           | 14660   | 14665   |     |
| 债2112 TS2112 100.700 0.00%            |           |                 |            | 0 0        |       | 5、上期                                   | 所合约按照设             | 置决定是否优           | 洗平今。      |              |          |           | 100.700 | 100.700 |     |
|                                       |           |                 |            |            |       |                                        |                    |                  |           |              |          |           | 25.04   | 0504    |     |

#### 5.18 银期转账功能: 鸟枪通用版支持银期转账功能, 用户可以出金和入金。

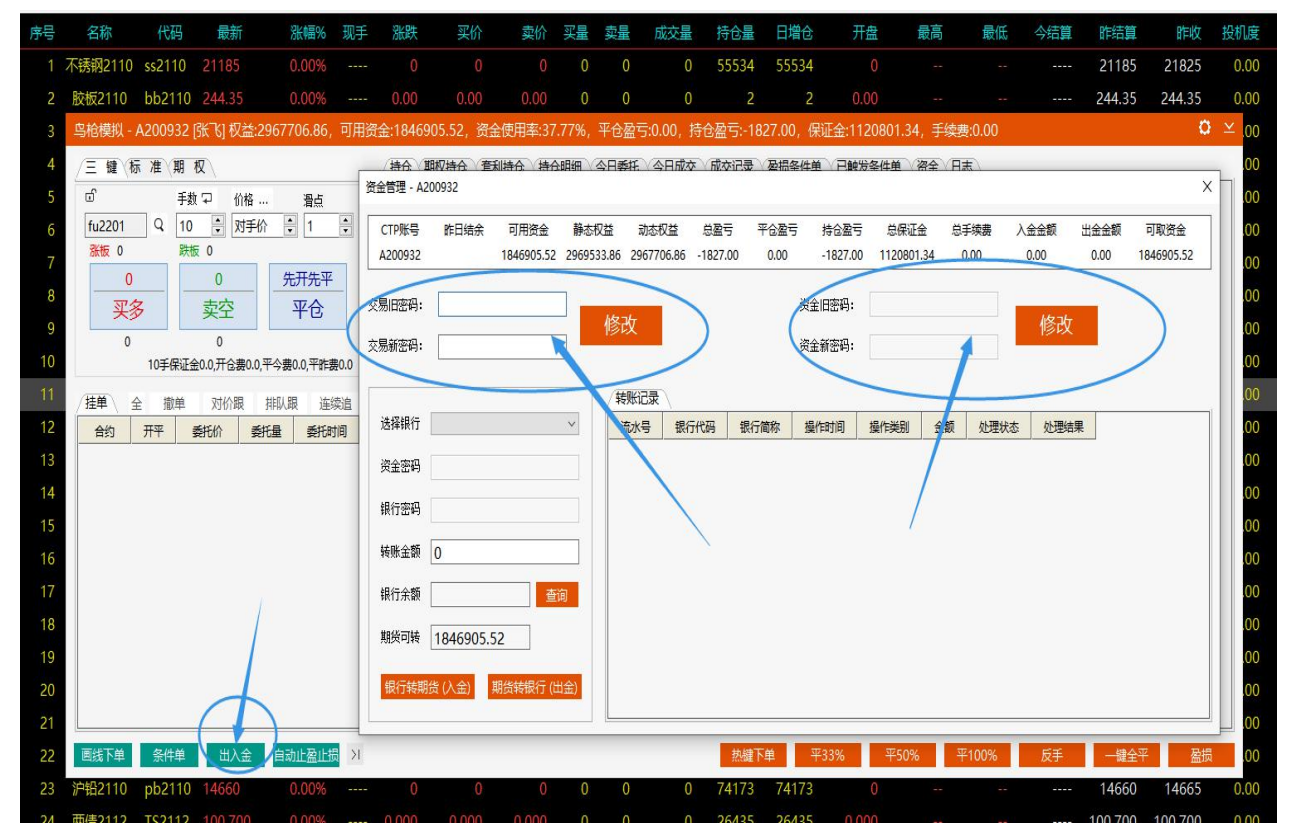

5.19 密码修改功能: 鸟枪通用版支持交易密码和资金密码修改功能。

5.20 历史成交记录: 鸟枪通用版支持历史成交记录查询和导出。

| 鸟枪通用版使用说明 | 书 |
|-----------|---|
|-----------|---|

| 自 | 器 CTP交易账户 ▲ | A200932 ×  |        |           |         |                |    |         |                     |  |  |
|---|-------------|------------|--------|-----------|---------|----------------|----|---------|---------------------|--|--|
|   | — A200932   | 交易品种: 所有品种 | Ŧ      | 交易时间: 请选择 | 交易的时间范围 | <b>直询(</b> 导出》 |    |         |                     |  |  |
|   |             | CTP账号      | 合约名称   | 合约中文名     | 方向      | 价格 ≑           | 手数 | 手续费     | 交易时间                |  |  |
|   |             | A200932    | pb2110 | 铅2110     | 开空      | 14715.000      | 5  | 0.000   | 2021-09-17 11:26:18 |  |  |
|   |             | A200932    | lh2201 | 生猪2201    | 开空      | 1437.000       | 2  | 0.000   | 2021-09-17 11:26:18 |  |  |
|   |             | A200932    | ZC201  | 煤1月       | 开多      | 1958.800       | 5  | 0.000   | 2021-09-17 11:26:18 |  |  |
|   |             | A200932    | SM201  | 锰硅1月      | 开多      | 9916.000       | 10 | 0.000   | 2021-09-17 11:26:18 |  |  |
|   |             | A200932    | lh2201 | 生猪        | 平空      | 14325.000      | 2  | 183.820 | 2021-09-17 11:13:23 |  |  |
|   |             | A200932    | pb2110 | 沪铅        | 平空      | 14715.000      | 5  | 0.000   | 2021-09-17 11:13:21 |  |  |
|   |             | A200932    | SM201  | 锰硅        | 平多      | 9954.000       | 10 | 0.000   | 2021-09-17 11:13:17 |  |  |
|   |             | A200932    | ZC201  | 郑煤        | 平多      | 1055.200       | 5  | 150.050 | 2021-09-17 11:13:16 |  |  |
|   |             | A200932    | ss2110 | ss2110    | 开多      | 21400.000      | 4  | 0.000   | 2021-09-17 11:12:29 |  |  |
|   |             | A200932    | pp2201 | 聚丙烯2201   | 开多      | 8991.000       | 5  | 0.000   | 2021-09-17 11:12:29 |  |  |
|   |             | A200932    | SM201  | 锰硅1月      | 开多      | 9970.000       | 5  | 0.000   | 2021-09-17 11:12:28 |  |  |
|   |             | A200932    | SF201  | 硅铁1月      | 开多      | 12164.000      | 5  | 0.000   | 2021-09-17 11:12:28 |  |  |
|   |             | A200932    | FG201  | 玻璃1月      | 开空      | 2276.000       | 3  | 0.000   | 2021-09-17 11:12:28 |  |  |
|   |             | A200932    | FG201  | 玻璃        | 平空      | 2276.000       | 3  | 18.030  | 2021-09-17 11:12:16 |  |  |
|   |             | A200932    | pp2201 | 聚丙烯       | 平多      | 8986.000       | 5  | 5.050   | 2021-09-17 11:12:11 |  |  |
|   |             | A200932    | SF201  | 硅铁        | 平多      | 12172.000      | 5  | 0.000   | 2021-09-17 11:12:09 |  |  |
|   |             | A200932    | SM201  | 锰硅        | 平多      | 9980.000       | 5  | 0.000   | 2021-09-17 11:12:06 |  |  |
|   |             | A200932    | ss2110 | 不锈钢       | 平多      | 21430.000      | 4  | 48.040  | 2021-09-17 11:12:02 |  |  |
|   |             | A200932    | pg2110 | 液化石油气2110 | 开多      | 5706.000       | 5  | 0.000   | 2021-09-17 11:11:56 |  |  |
|   |             | A200932    | lh2201 | 生猪2201    | 开空      | 14370.000      | 2  | 0.000   | 2021-09-17 11:11:56 |  |  |

## 免责条款声明

鸟锵量化(其中包括但不限于公司的董事、执行官、雇员、顾问和代理商)和内容提供商对此项 服务及其内容的准确性、完整性不做任何形式的担保。因为互联网以及卫星通讯方面的各种因素,所 以不担保服务可靠性,对服务的及时性、安全性、出错发生都不作担保。

软件里展示的 k 线图、指标等图表,以及开平仓提示等内容仅供参考,这是我们根据交易所发布 的报价数据,用自有的统计算法进行深加工而成的,鸟锵量化和交易所对于任何因使用或无法使用此 项服务而直接或间接引起的赔偿、损失、债务或是任何交易结果均不承担责任和义务。

鸟锵量化(其中包括但不限于公司的董事、执行官、雇员、咨询者和代理商)和内容提供商对于 任何因使用或无法使用此项服务而直接或间接引起的赔偿、损失、债务或是任何交易中止均不承担责 任和义务。此声明永久有效。

深圳鸟锵量化技术有限公司